# Taking Advantage: Maximizing Your Advantage Collection

Presented by your OverDrive Staff Librarians & Product Support Specialists

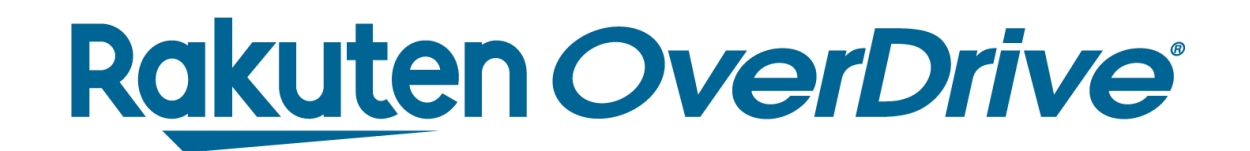

## Meet your experts

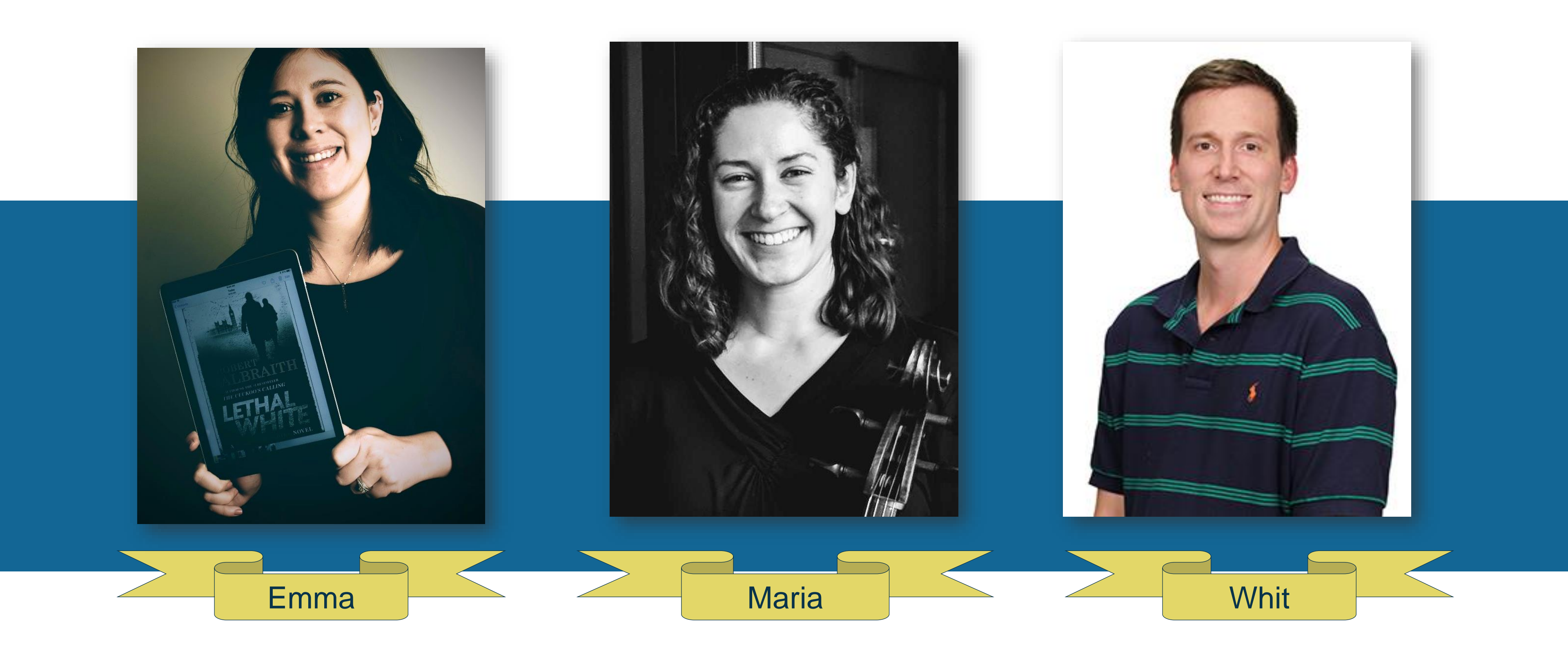

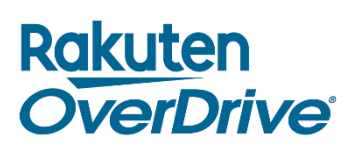

## Meet your experts

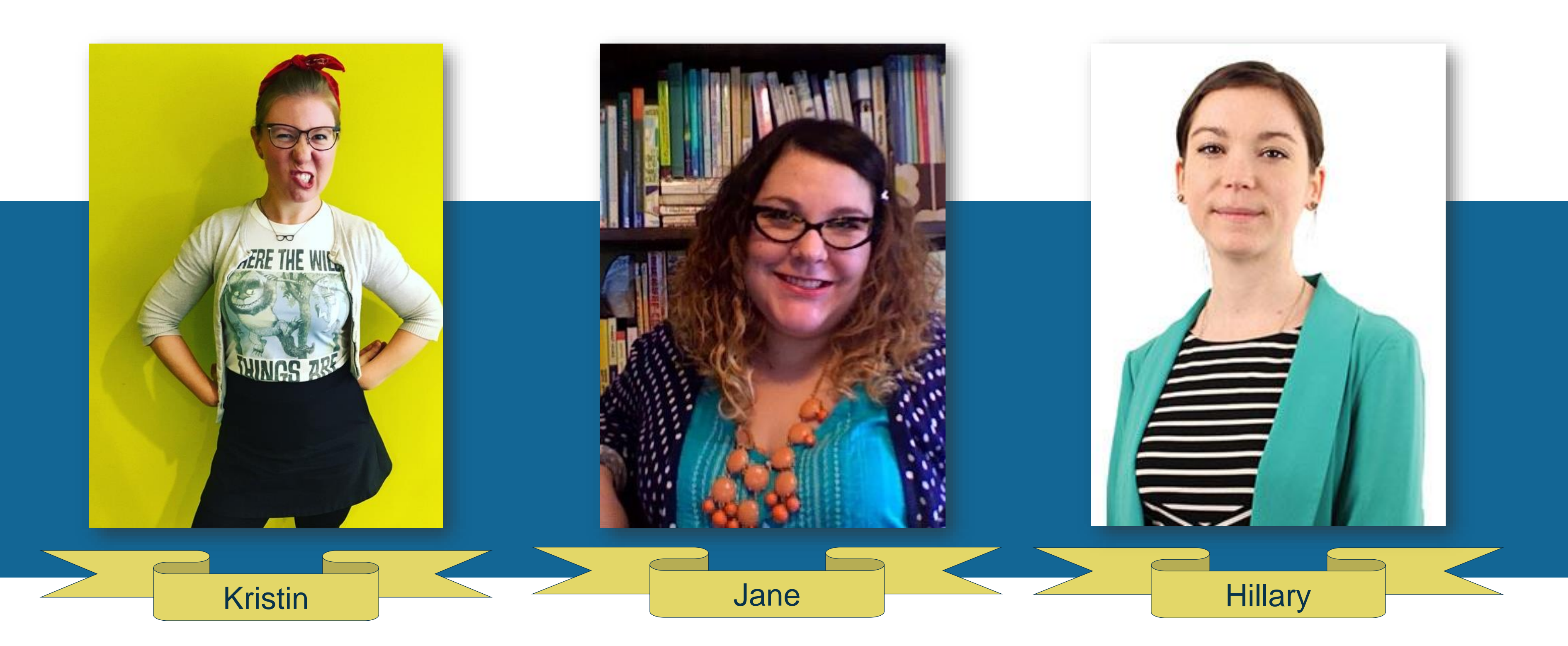

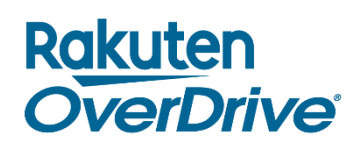

## Agenda

- Meet your presenters
- Advantage Plus
- Ordering content
- Managing demand
- Curating collections
- Running reports
- Conclusion & commonly asked questions

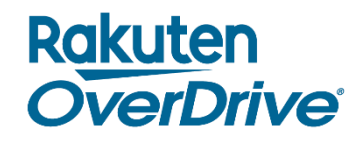

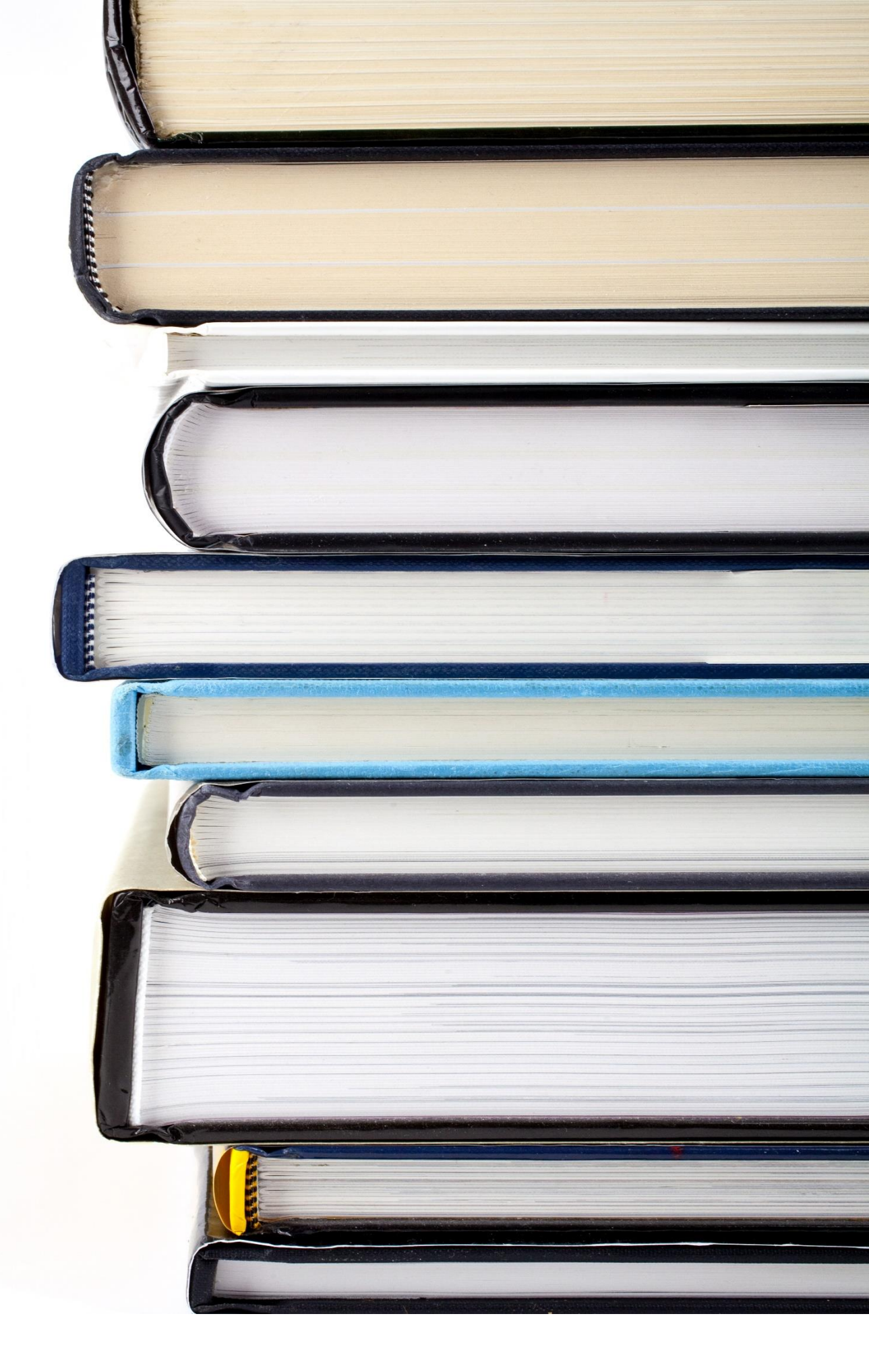

## Find your team

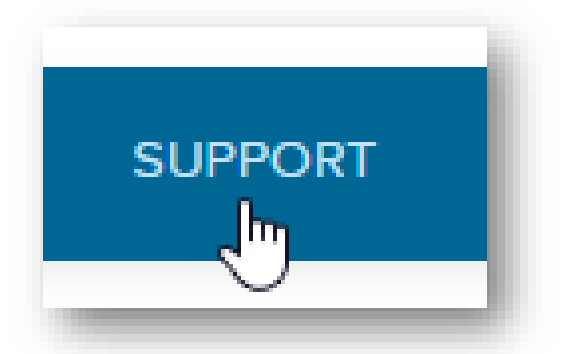

Log in to Marketplace and click the Support tab.

### Rakuten **OverDrive**

### **Account Manager**

Main contact All account questions

- Contracts
- Reports
- Invoicing

### **Content Specialist Collection questions**

- Shopping
- Curating
- **Building collections**

### **Product Support Specialist**

- Technical questions
- Technical support
- Website
- MARC records

#### Your Account Manager

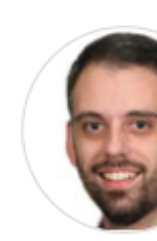

Jim Monastra (216) 573-6886 x 1295 jmonastra@rakuten.overdrive.com

#### 66 77

I can help with any questions, requests, or feedback about your OverDrive service.

#### Your Account Team

We're also here to help with your digital collection. Contact us any time!

Maria Fesz Content Specialist

(216) 573-6886 x 1451 mfesz@rakuten.overdrive.com

Whit Arnold Product Support Specialist

(216) 573-6886 x 1438 warnold@rakuten.overdrive.com

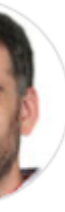

#### Your Account Manager

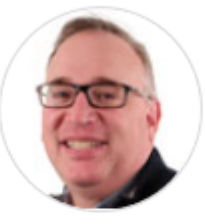

Dave Farrow (216) 573-6886 x 1342 dfarrow@rakuten.overdrive.com

#### 66 77

I can help with any questions, requests, or feedback about your OverDrive service.

#### Your Account Team

We're also here to help with your digital collection. Contact us any time!

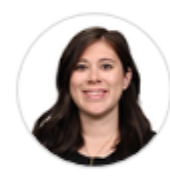

Emma Dwyer Content Specialist

(216) 573-6886 x 1337 edwyer@rakuten.overdrive.com

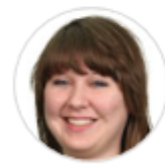

Shannon Carroll Product Support Specialist

(216) 573-6886 x 1321 scarroll@rakuten.overdrive.com

# Advantage & Advantage Plus

- + Designed to improve title selection, availability, and circulation for all members of the shared collection.
- + When a consortium enables Advantage Plus, Advantage libraries can share titles from their collection with the consortium collection, while maintaining priority on holds for their own patrons.
- Titles are shared based on criteria chosen in an Advantage Plus plan, set up by either the consortium or the individual Advantage member, and can be customized depending on library preferences.

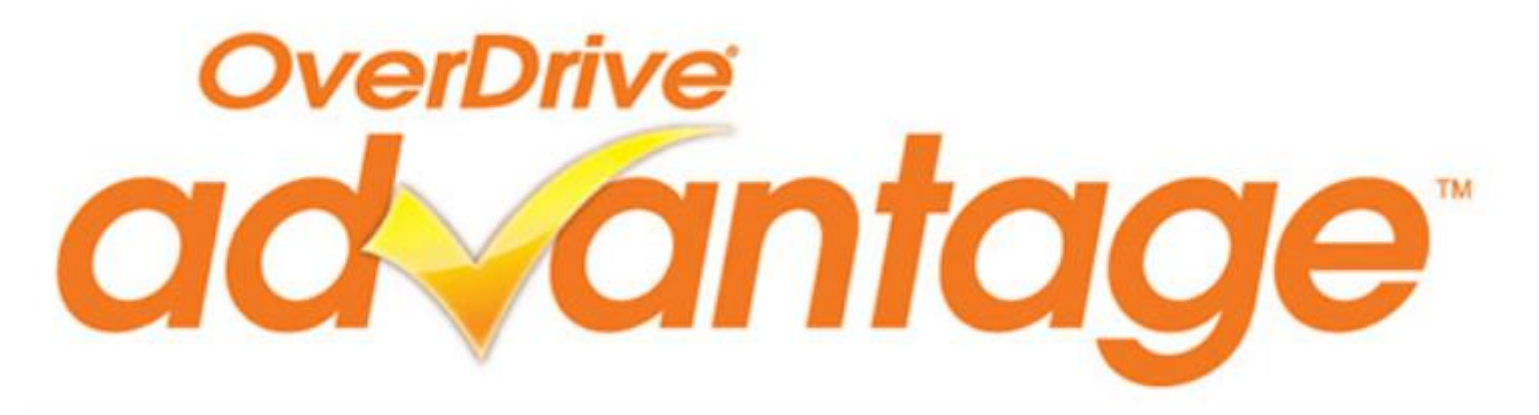

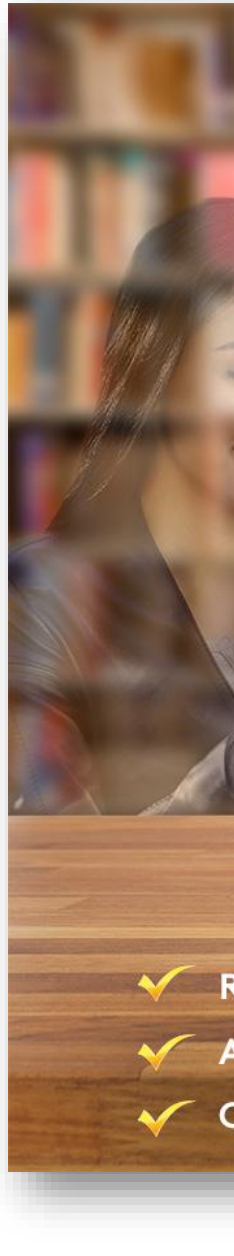

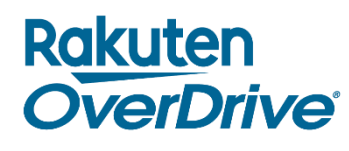

# CC CALCE

Reduced waiting lists on popular titles A custom collection of titles developed specifically for your community Continued access to titles you share with other libraries

## Advantage Plus

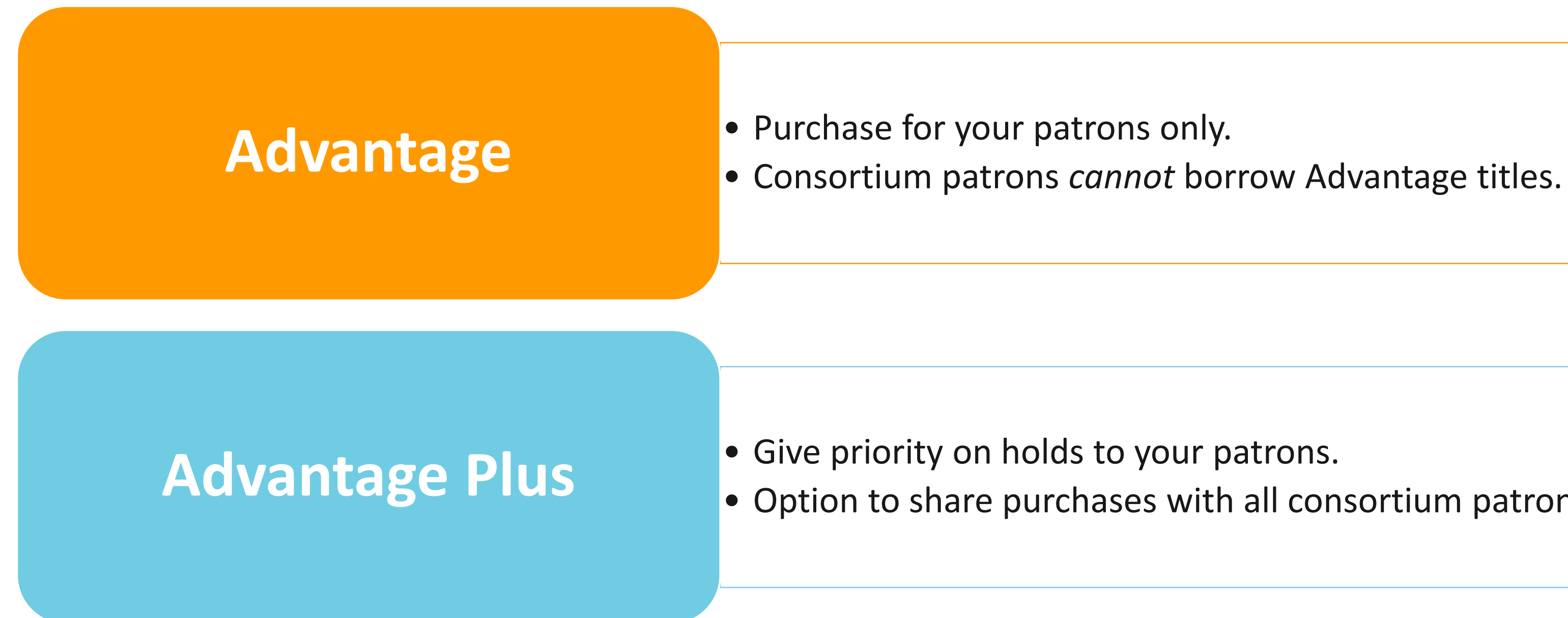

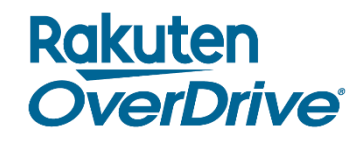

• Option to share purchases with all consortium patrons.

# Finding & ordering content

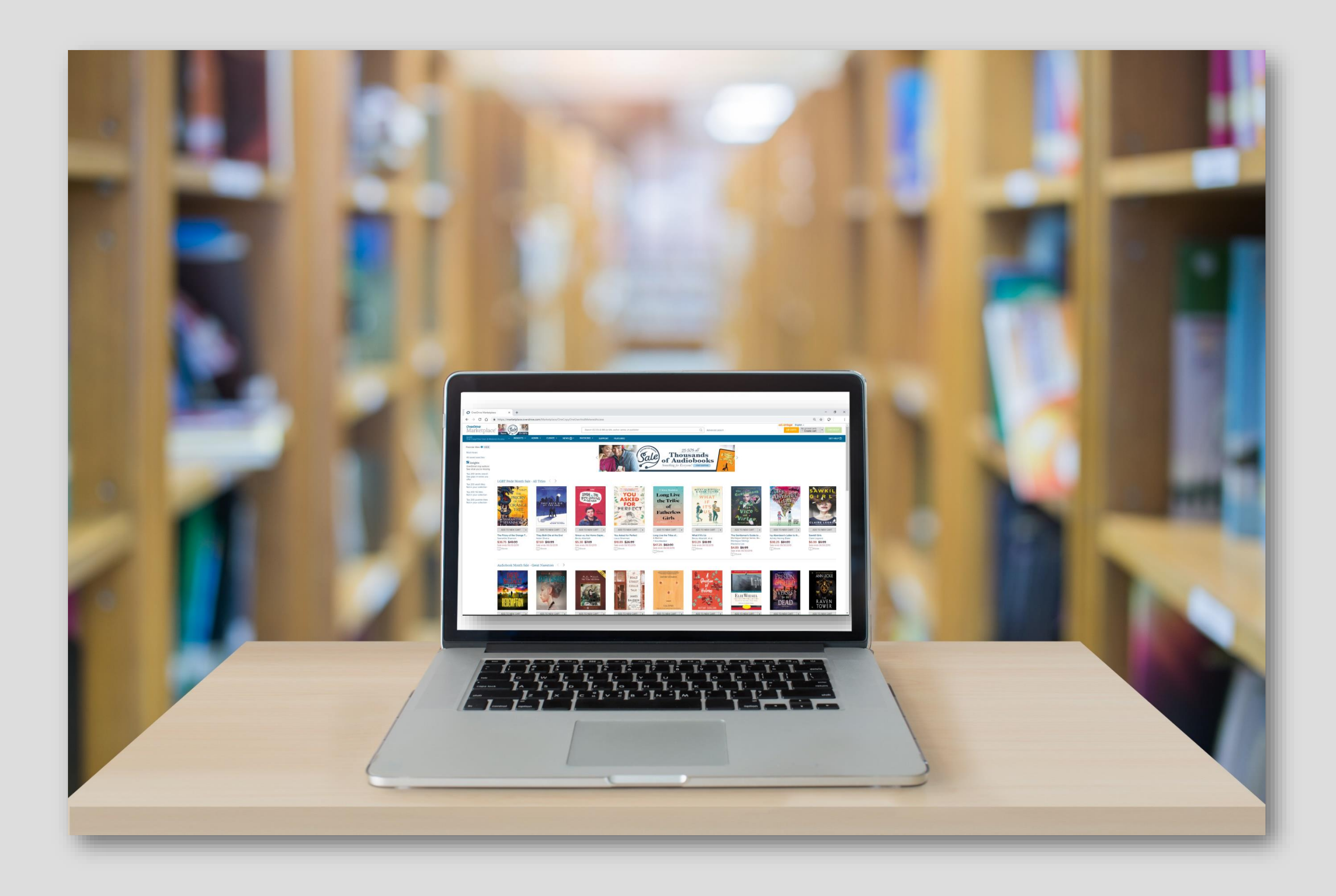

### Rakuten OverDrive

## Lending models

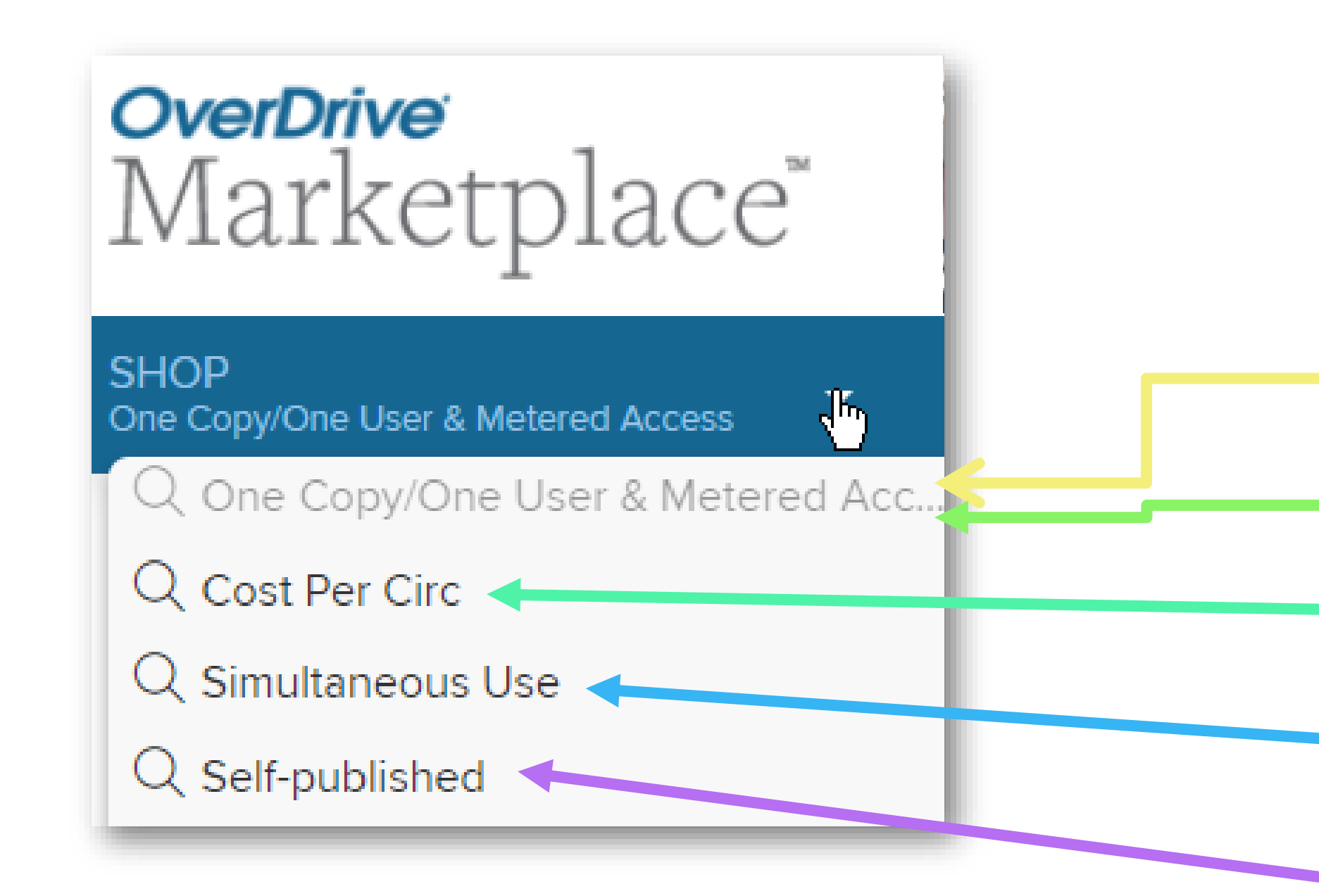

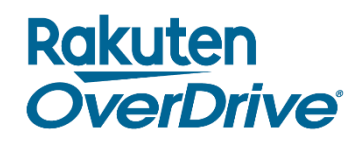

## One Copy/One User

## **Metered Access**

## Cost Per Circ

## Simultaneous Use

## Self-Published

## Lending models

## **One Copy/One User**

- Titles purchased one at a time.
- Titles borrowed by one user at a time.
- Never expire.

### **Metered Access**

- Titles purchased one at a time.
- Titles borrowed by one user at a time.
- Expire after a set period of time, number of checkouts, or both.

## **Cost Per Circ**

- Titles "added" to collection one at a time; library may be "revoke" at any time.
- Library pays only when title is borrowed.
- Titles can be borrowed simultaneously until set, customizable monthly budget runs out.

### Rakuten OverDrive

## **Simultaneous Use**

- Titles purchased in packages for a set time period.
- Titles can be borrowed simultaneously.
- Expire when package ends.
- Note: Project *Gutenberg titles* never expire.

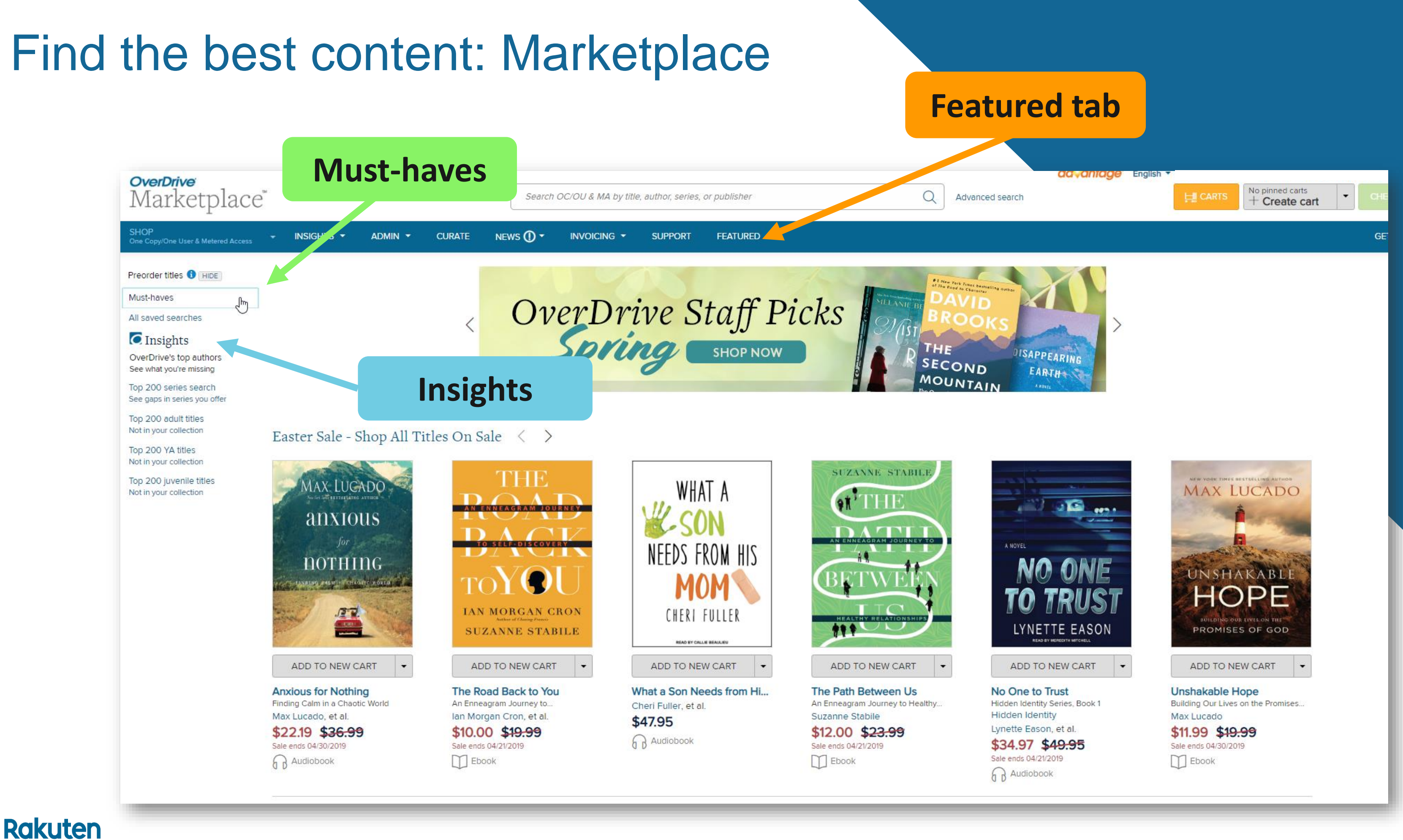

**OverDrive** 

## Find the best content: Must-haves and Insights

### **Must-haves**

- Content currently on sale
- Best-sellers
- Starred reviews

#### Rakuten OverDrive

| <b>OverDrive</b><br>Marketplace <sup>™</sup> |
|----------------------------------------------|
| SHOP<br>One Copy/One User & Metered Access   |
| Preorder titles 🜖 HIDE                       |
| Must-haves                                   |

College & Career Readiness Sale -Shop All Titles

ICYMI from the Yay! for YA Sale

New Audiobooks of JUNE- updated 5.28.19

USA Today Bestsellers - May 24, 2019

NYT Kids/Teens Bestsellers - June 2nd

NYT Adult Bestsellers - June 2nd

June Starred Reviews

This Week's Biggest Books - Wk of MAY 27

C Insights

OverDrive's top authors See what you're missing

Top 200 series search See gaps in series you offer

Top 200 Adult series

Top 200 YA series

## Insights

- Series gaps
- Collection gaps

## Find the best content: Featured

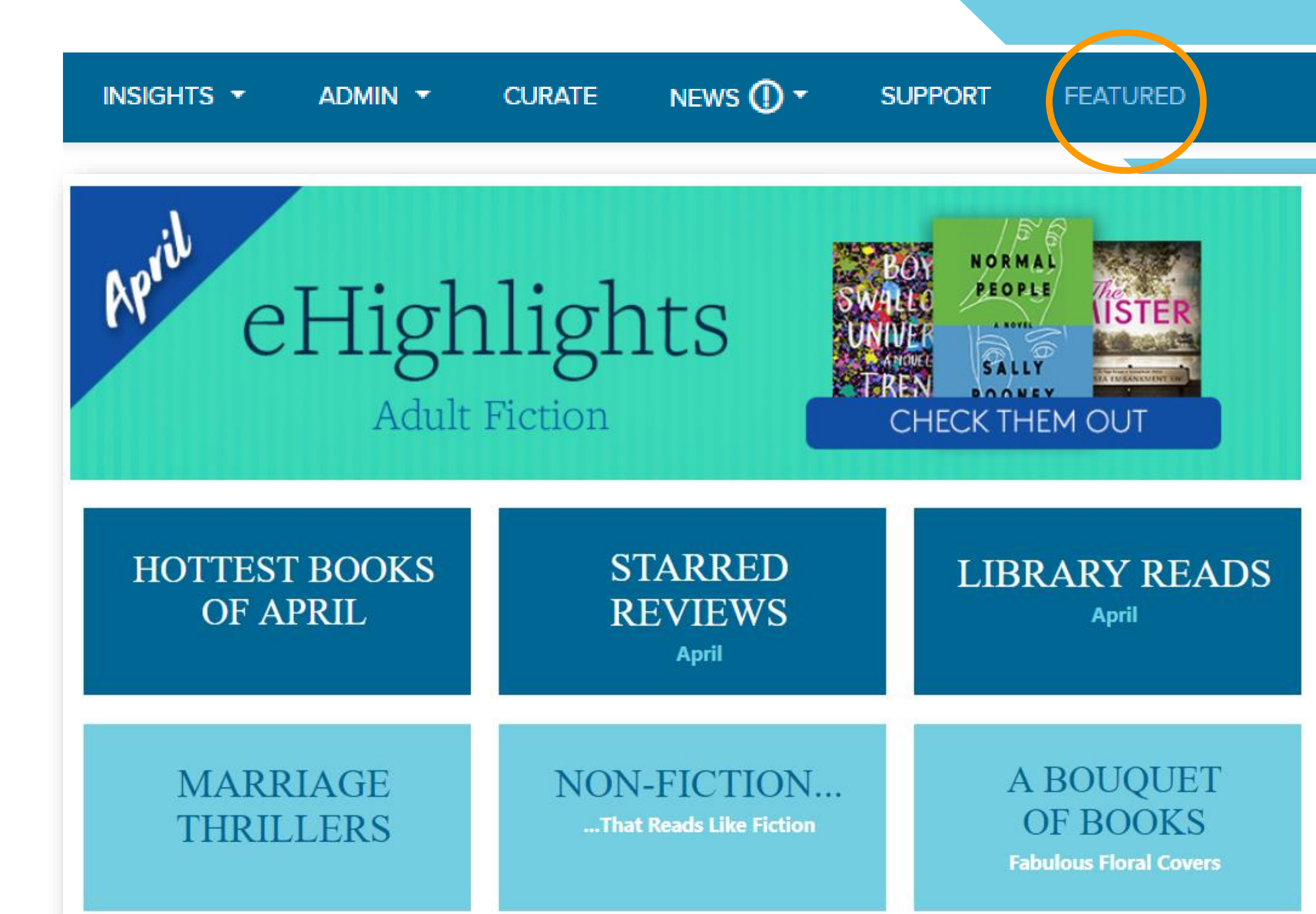

Rakuten **OverDrive** 

Know when to shop: **OverDrive sales & promotions** 

January: New Year, New You

February: Romance

May: YAY for YA

June: Audiobook Month

August & September: Back to School

**December: Holiday** 

Rakuten

**OverDrive** 

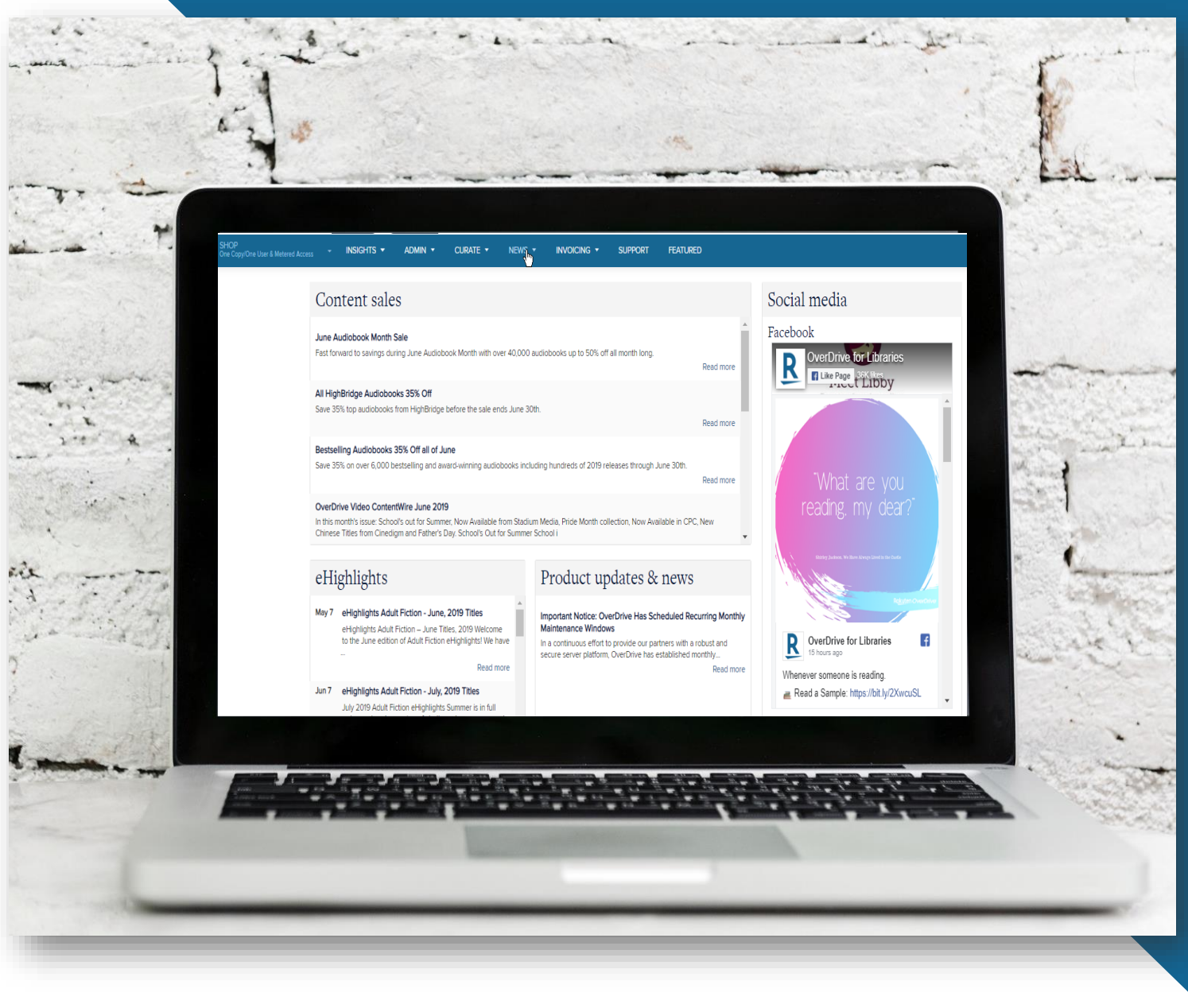

**Collection Development** Our Librarians create recommended lists and catalogs with the best hand-picked titles, and highlight the latest sales and promotions

Recommended Lists Our Librarians

## Visit the Marketplace <u>News Tab</u> or the **Resource Center** for sale information.

Sales & Promotions

# **Resource Center**

Trending titles, award winners, and relevant subjects: Resource Center > Collection Development > Recommended Lists

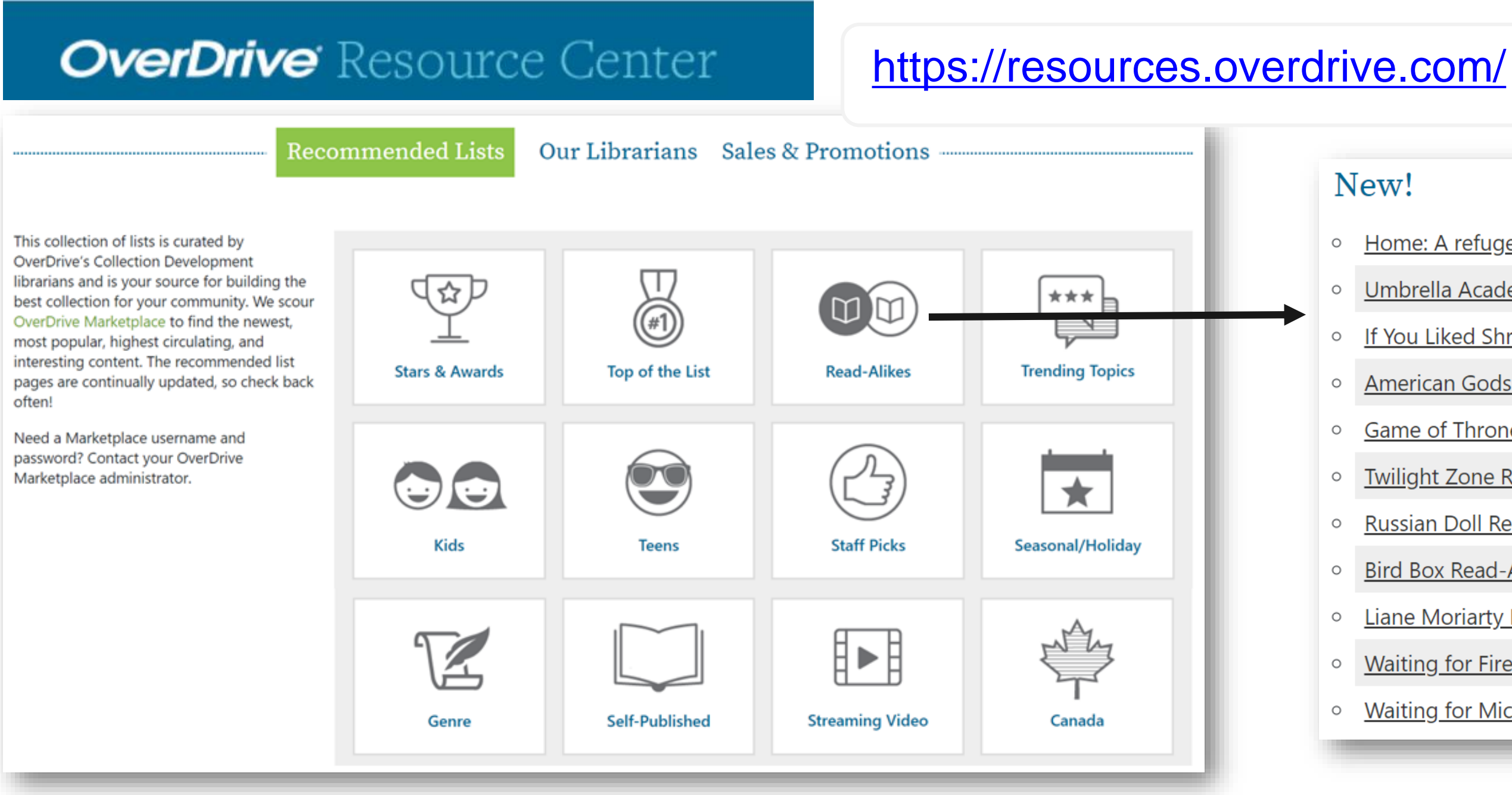

#### Rakuten **OverDrive**

*Tip: Sort collections by number of holds, owned by consortium, or owned by Advantage.* 

#### New!

- Home: A refugee story read-alikes 0
- Umbrella Academy + Read-Alikes
- If You Liked Shrill by Lindy West 0
- American Gods Read-Alikes 0
- Game of Thrones Read-Alikes 0
- Twilight Zone Read-Alikes
- Russian Doll Read-Alikes 0
- Bird Box Read-Alikes 0
- Liane Moriarty Read-Alikes
- Waiting for Fire and Blood
- Waiting for Michelle Obama's Becoming

# Managing demand

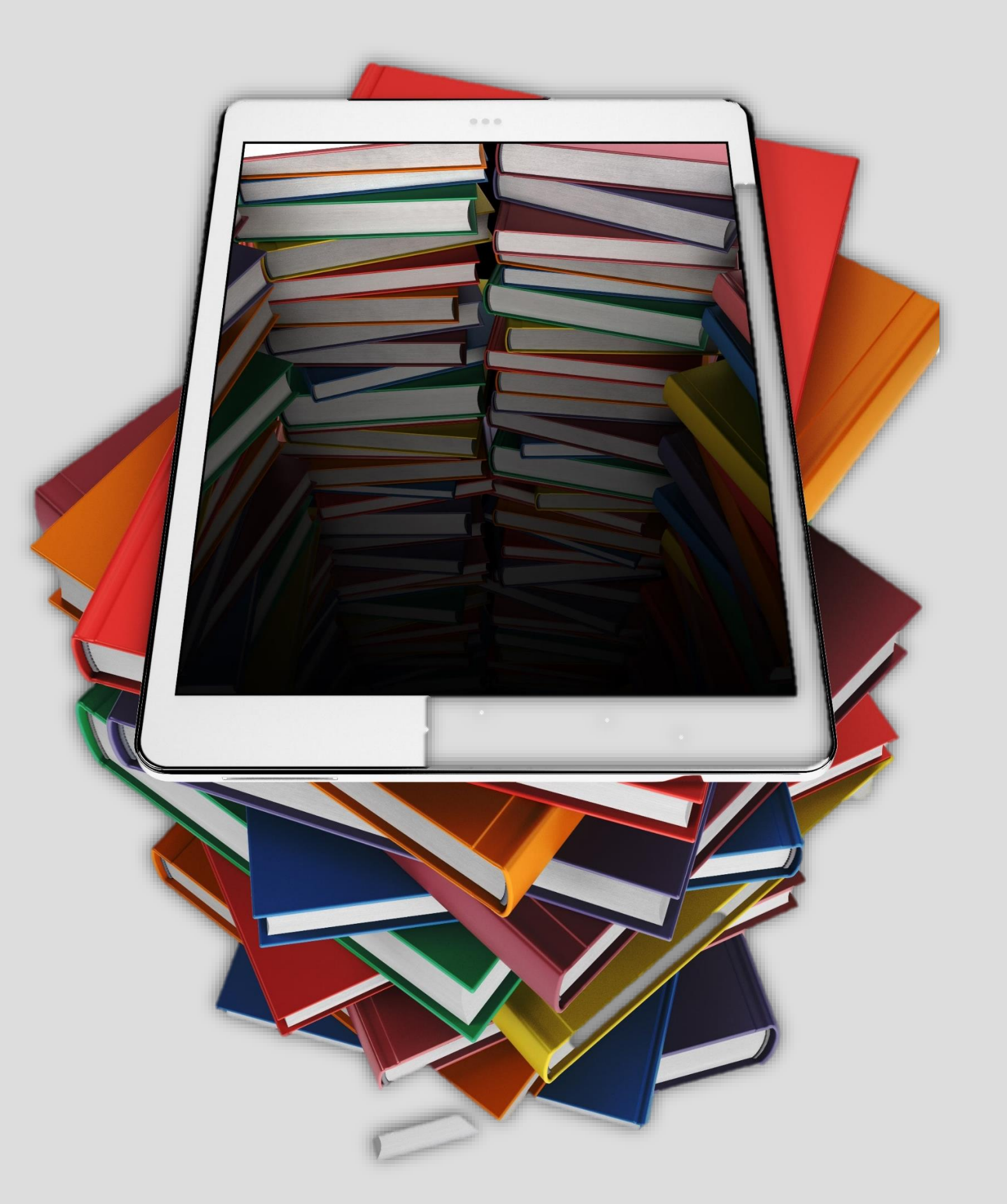

# Rakuten OverDrive

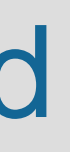

# Manage holds

#### Molds Manager A

Fields marked by " are required.

#### User demand and budget

| * Do you want to fill holds                                                                                              | By holds ratio. If the holds ratio for a title is 5 or higher, then order additional copies. |
|----------------------------------------------------------------------------------------------------|----------------------------------------------------------------------------------------------|
| holds or by holds ratio?<br>Holds ratio =<br>holds/number of copies<br>owned.                                            | By holds. Order copies as necessary so that holds on a given title do not exceed             |
| * Do you want to limit how                                                                                               | No limit; order as many copies as necessary.                                                 |
| much you spend each                                                                                                    | Yes; I don't want to spend more than USD per month.                                          |
| calendar month?<br>Enter a whole value (ex:<br>20 not 19.99).                                                            | Once this limit is reached, pause this plan for the remainder of the budget duration.        |
| * Do you want to limit how                                                                                               | <ul> <li>No limit (besides your monthly spending limit, if one exists)</li> </ul>            |
| much you spend per cart? A<br>cart is created each time this<br>plan runs.<br>Enter a whole value (ex:<br>20 not 19.99). | Yes; I don't want to spend more than USD per cart.                                           |
| * Do you want to limit the                                                                                               | Yes: I don't want to own more than     I copies of any title.                                |
| copies purchased for a given title?                                                                                      | No; include as many copies as needed to satisfy this plan.                                   |
| * Do you want exclude titles                                                                                             | No; include all titles.                                                                      |
| based on price?<br>Enter a whole value (ex:<br>20, not 19.99)                                                            | Yes; exclude titles priced more than USD.                                                    |
| * Do you want exclude titles                                                                                             | No; include all titles.                                                                      |
| that are currently pending in<br>other carts?                                                                            | Yes; exclude titles that are currently pending in other carts.                               |

#### Collection development policies

| * Do you want to include all<br>formats?                                                                                                    | <ul> <li>Yes; include all formats.</li> <li>No; include only the following formats:</li> <li>Ebook</li> <li>Audiobook</li> <li>Video</li> </ul>                                                                                                    |
|----------------------------------------------------------------------------------------------------|----------------------------------------------------------------------------------------------------|
| * Do you want to include<br>Metered Access titles?                                                                                                    | <ul> <li>Yes; include Metered Access titles.</li> <li>No; exclude Metered Access titles.</li> </ul>                                                                                                    |
| * Do you want to include CPC<br>titles?<br>Note: Only CPC titles<br>that you also have in<br>another lending model<br>will be included. Non-<br>CPC copies always<br>circulate before CPC. | <ul> <li>Yes; include CPC titles.</li> <li>No; exclude CPC titles.</li> </ul>                                                                                                    |
| * If a title is available in<br>multiple Metered Access<br>lending models:                                                                                                    | <ul> <li>Always add the title to my cart for my review.<br/>Holds Manager will add the title to a cart for you to review and select the lending model you prefer.</li> <li>Add the title under the model with the most amount of time or checkouts.<br/>Holds Manager will add the title with more time or checkouts to your cart.</li> </ul> |

## **Recommended settings for Advantage Holds Manager Plans:**

- ✓ Set a lower holds ratio (e.g., 5:1).
- ✓ Exclude non-Advantage branches.
- Exclude preorder.  $\checkmark$
- Set up format-specific plans.  $\checkmark$

**Current Waiting List Report** Advantage members: Always limit by branch to review the titles your users are waiting on.

#### Rakuten OverDrive

✓ Include unowned Advantage Plus Shared titles.

# **Review recommendations**

Readers know what they want, and recommendations are a great way to keep the collection fresh and up-to-date.

### **RTL Manager**

- Exclude Abridged Audiobooks.  $\checkmark$
- Exclude other "branches".
- Include preorder.  $\checkmark$
- ✓ Set up format-specific plans.
- $\checkmark$  Set a monthly limit for users.

|              | Report options                               |
|--------------|----------------------------------------------|
| Chart by:    | Format                                       |
| Period Type: | Branch                                       |
| Last.        | Day                                          |
|              | Format                                       |
| Branch:      | Month                                        |
|              | Publisher                                    |
|              | Subject                                      |
|              | Title                                        |
|              | Library                                      |
|              | Arrowhead Library System - Edgerton Public   |
|              | Arrowhead Library System - Hedberg Public    |
|              | Arrowhead Library System - Milton Public Lib |
|              | Arrowhead Library System - Orfordville Publi |
| Formats:     | All formats                                  |
|              | Audiobook                                    |
|              | Ebook                                        |
|              | Video                                        |
| Holdings:    | Not in collection                            |
|              | Update                                       |

### **Recommended Titles Report** Advantage members can check which upcoming releases are in demand by their patrons by limiting the report by branch.

### Rakuten OverDrive

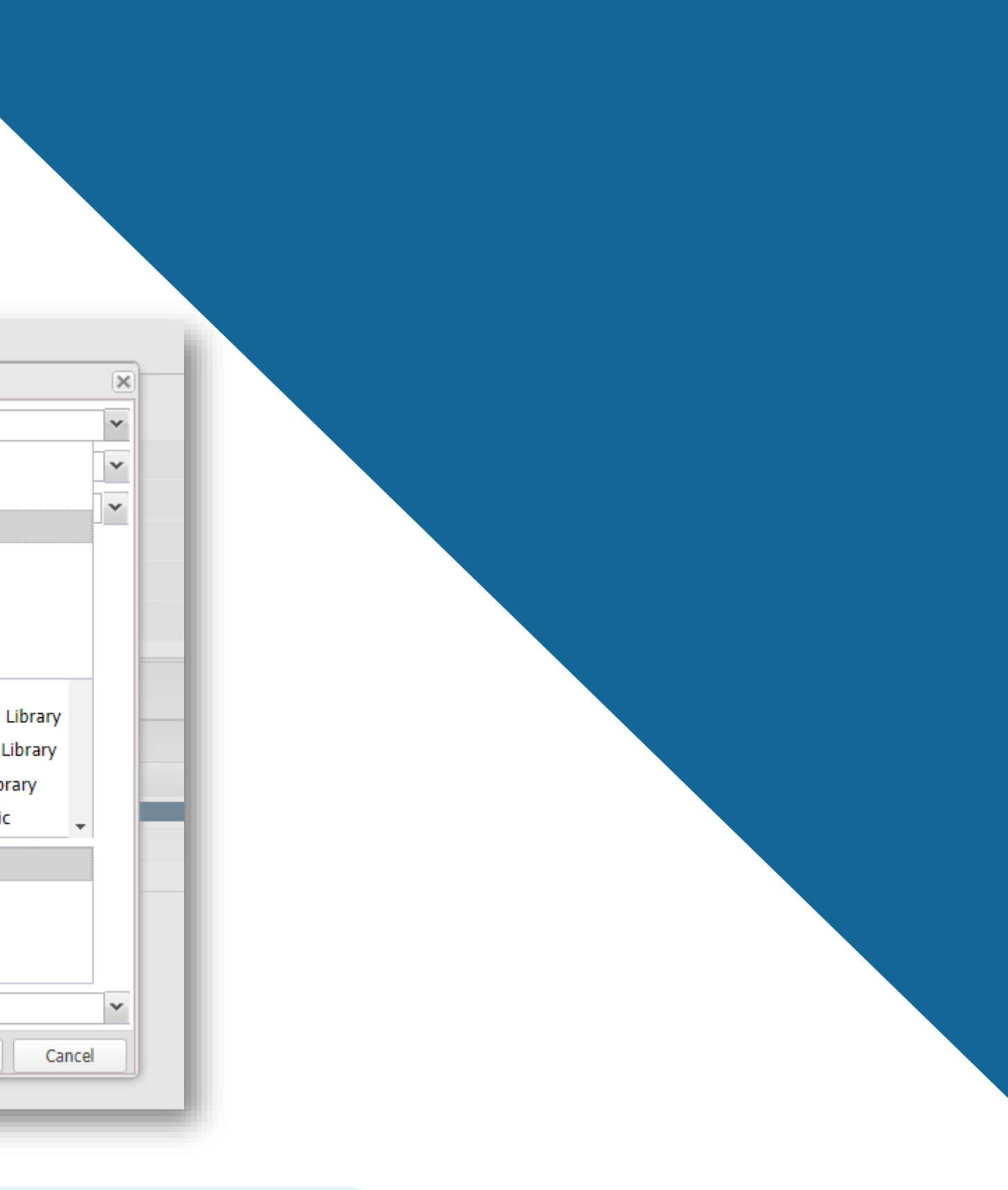

## Best practices to consider: Collection development

- **Purchasing frequency**: Buying more often will help fill holds as they are placed.
- **Preorders**: Review how your library is purchasing preorder content - six months in advance? One month? No preorders?
- **Recommend to Library**: How many recommendations do you allow? How often?
- **Curation:** How often do you refresh? Who creates collections?

Rakuten

OverDrive

• Modify holds plan: Consider adapting a variable pricebased holds ratio chart. Use this to evaluate buying extra copies to meet demands.

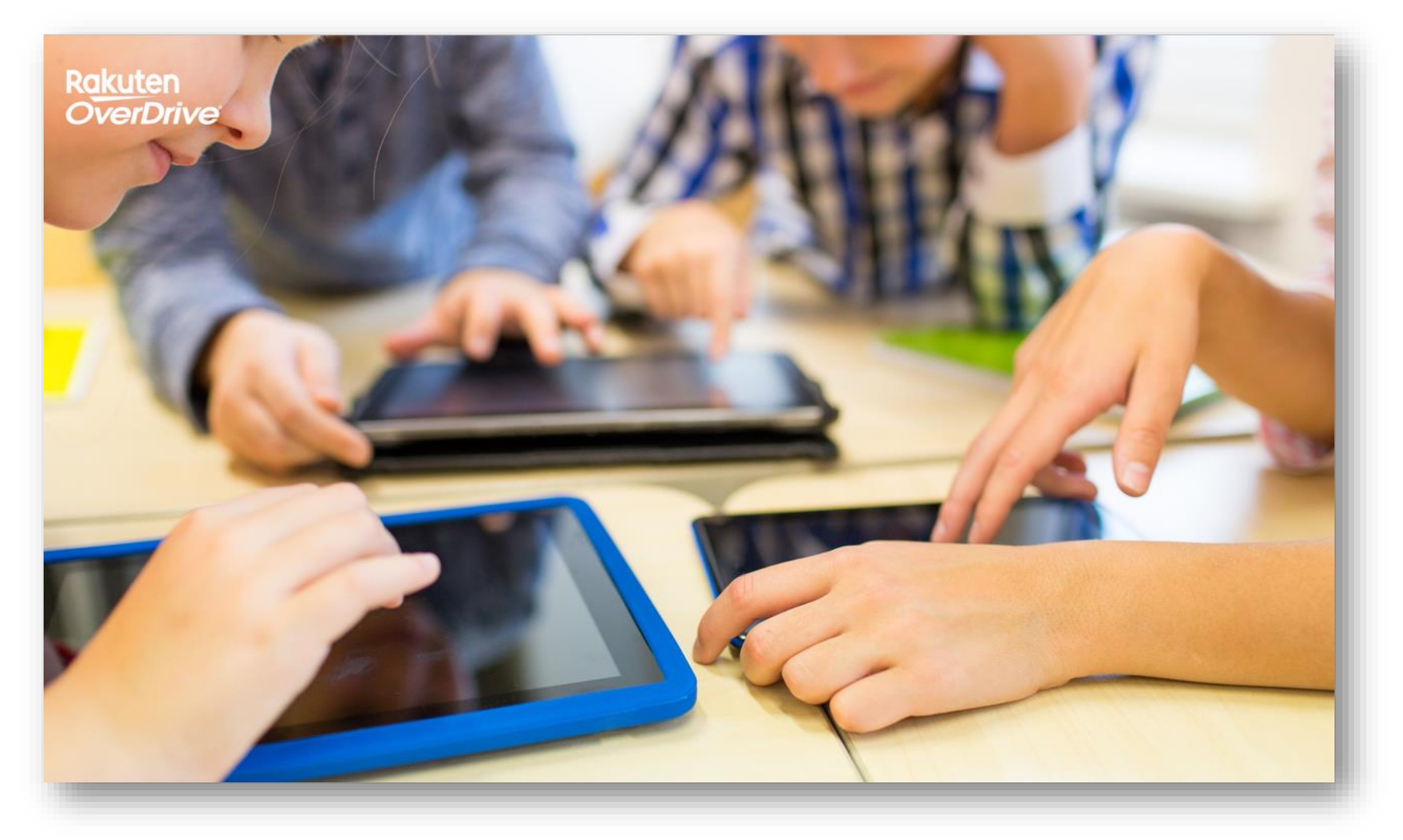

Example: Variable price-based holds ratio chart

| Price Range | Target Rati |
|-------------|-------------|
| Under \$25  | 4:1         |
| \$25-\$50   | 5:1         |
| \$50-\$75   | 6:1         |
| \$75-\$100  | 7:1         |
| Over \$100  | 8:1         |

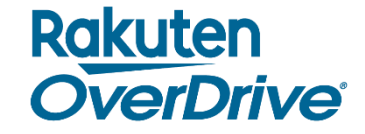

| 0 |  |  |
|---|--|--|
|   |  |  |
|   |  |  |
|   |  |  |
|   |  |  |
|   |  |  |
|   |  |  |

# Curating for your Advantage library

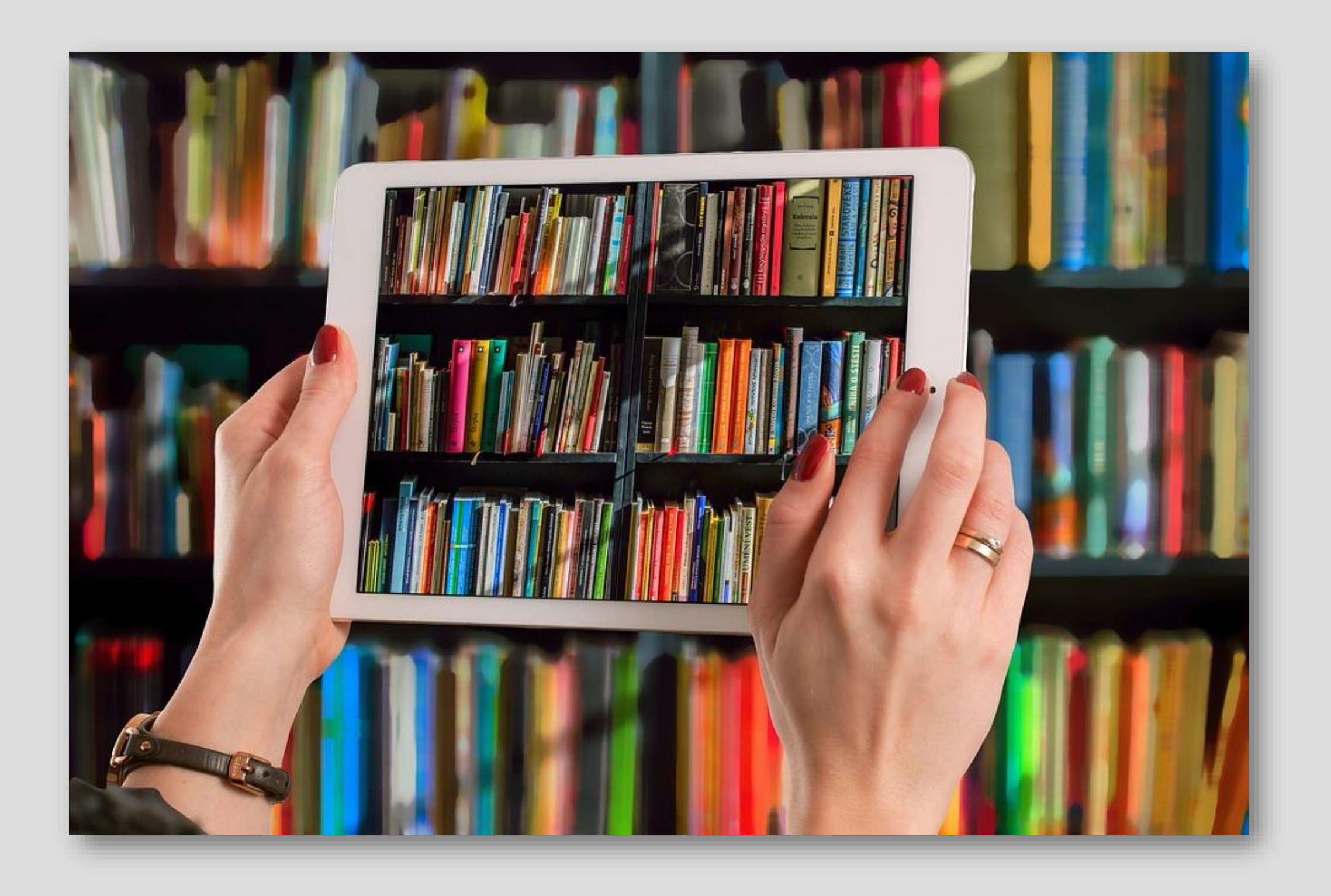

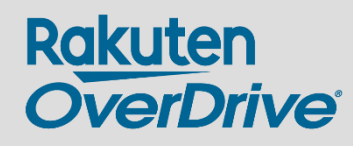

## Drive circulation with curated collections

- Feature mid- and back-list titles. You've built a deep catalog so show it off!
- Curate "Available Now" content.
- Set homepage curated lists to "Show all titles, but show available first".
- Highlight Simultaneous Use plans with collections.
- Highlight one previously popular title with several available copies that aren't checked out.
- No time to curate? Ask us for help!

Rakuten OverDrive

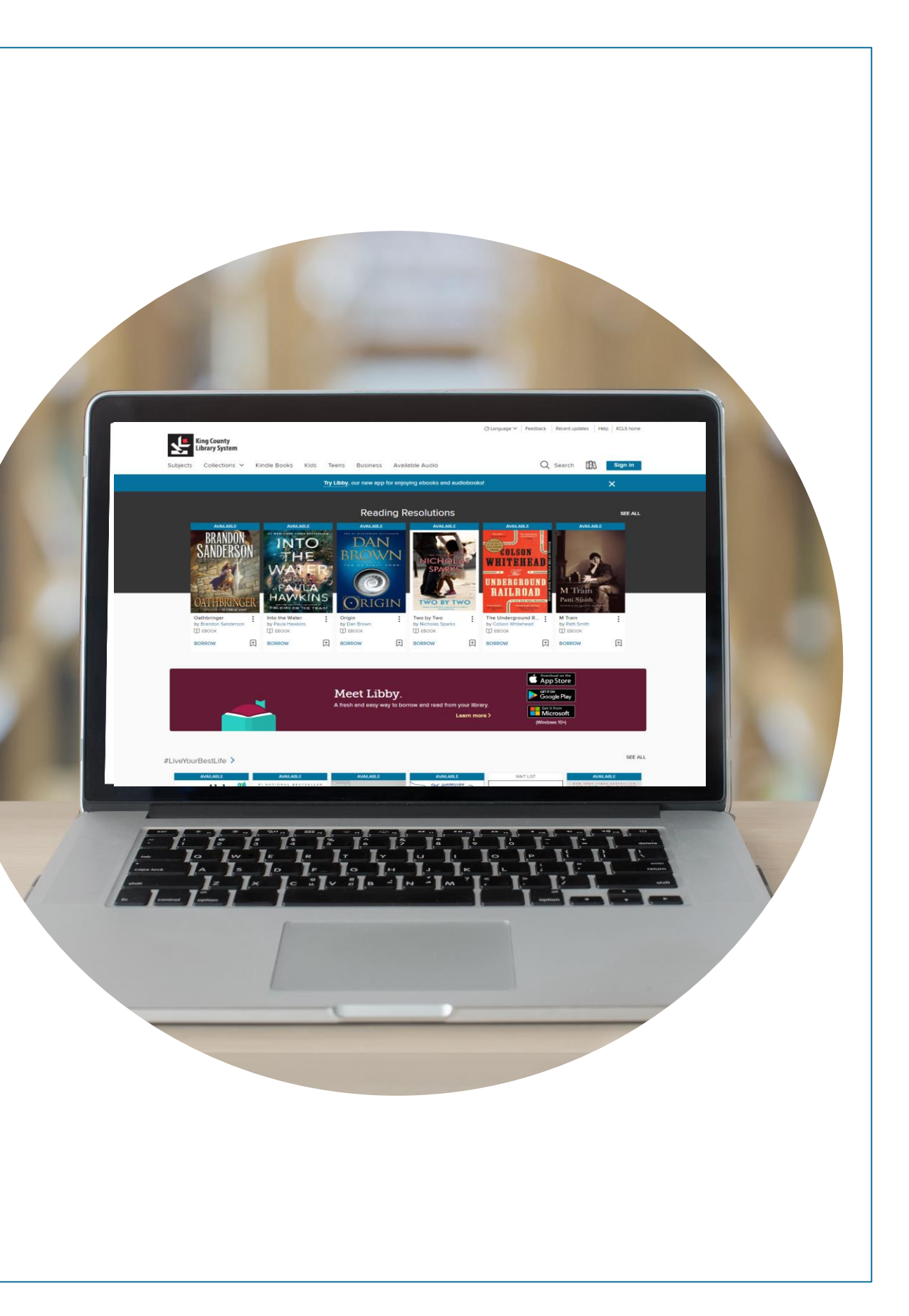

# Curating collections: Turn on Advantage curation

Advantage libraries can customize the collections at their digital library by modifying the consortium's collections or curating their own.

| Customize | Advantage | collections |
|-----------|-----------|-------------|
| Customize | Advantage | conections  |

You are currently maintaining all collections in this section of your Advantage site. To automatically display your consortium's collections in this section of your site instead, change this setting to NO.

Learn more >

#### When you select Yes $\, \smallsetminus \,$

- You'll be able to edit, rearrange, or delete drafts of the consortium's collections.
- You'll be able to create new collections.
- Any curated collection from your consortium that isn't deleted or edited will be updated whenever they make changes.
- Any automated collection from your consortium won't be updated when they make changes.
- You won't receive new collections created by your consortium.

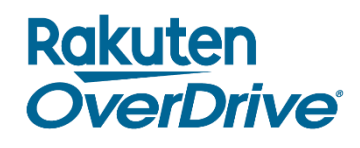

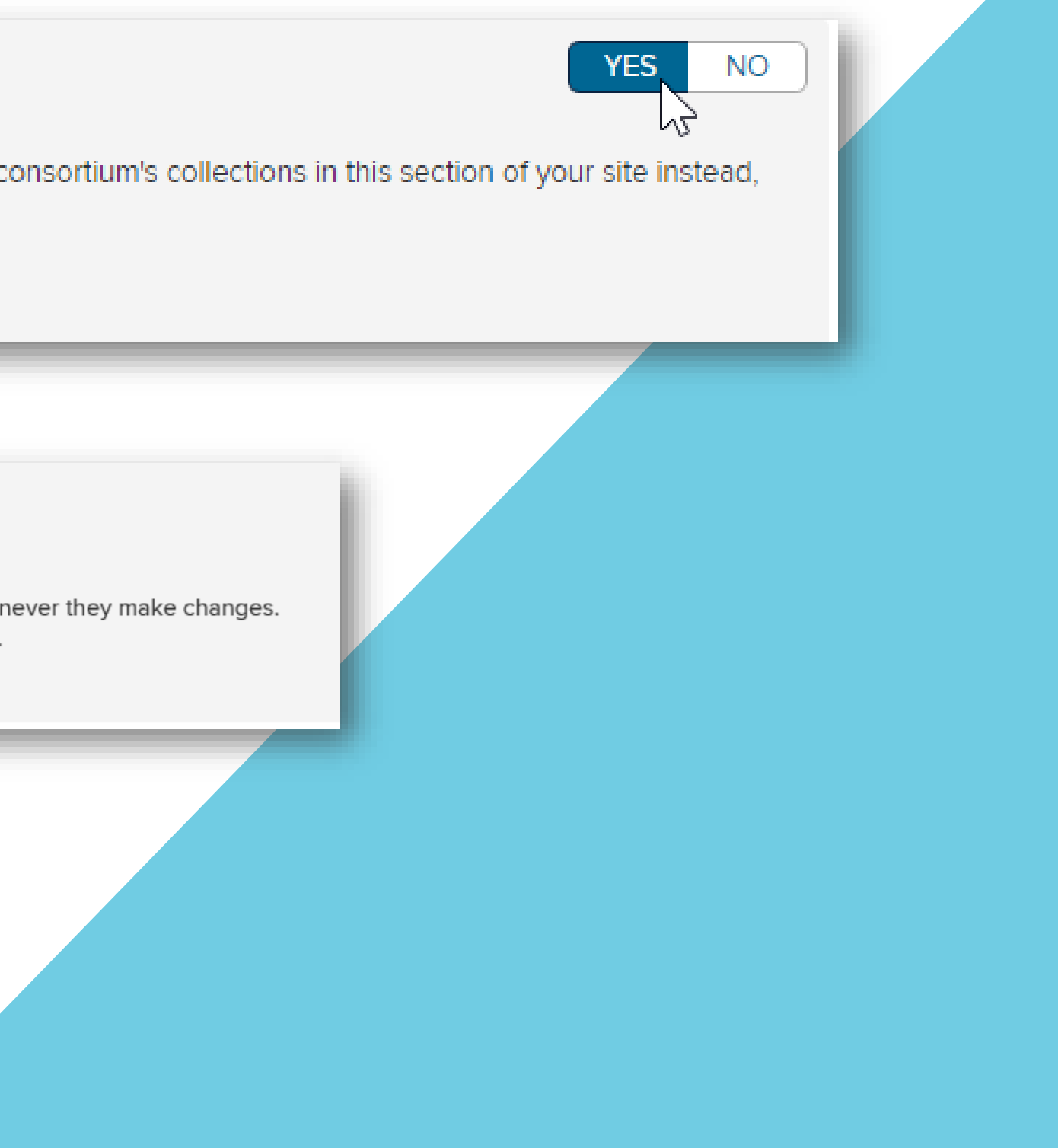

# Getting started with curation

| <b>OverDrive</b><br>Marketplace <sup>™</sup>                                             | Search for titles               | s to curate by title, author, series | , or publisher                                 | Q           | Advanced search |              |
|------------------------------------------------------------------------------------------|---------------------------------|--------------------------------------|------------------------------------------------|-------------|-----------------|--------------|
| SHOP<br>One Copy/One User & Metered Access - INSIGHTS - ADMIN - CURAT                    | "E ▼ NEWS ① ▼ I                 | INVOICING - SUPPORT                  | FEATURED                                       |             |                 |              |
| Standard curation Organize published collections                                         |                                 |                                      |                                                |             |                 |              |
| Standard collections                                                                     |                                 |                                      |                                                |             |                 |              |
| Select Create standard collection to create automated or curated collections of titles   | you own, then publish them to y | your OverDrive website. This is a    | great way to showcase your content and boost c | irculation. |                 |              |
| CREATE STANDARD COLLECTION                                                               |                                 |                                      |                                                |             |                 |              |
| The collections below are the standard collections that are currently live on your site. |                                 |                                      |                                                |             |                 |              |
| Image     1     of 2     ▶     ▶     50     ▼                                            |                                 |                                      |                                                |             |                 |              |
| Name Mapped to                                                                           | Description                     | Curator                              | Titles                                         |             | Туре            | Published on |
| Standards-Based     Sora - Home page                                                     |                                 | Bailey Hotujac                       | 27                                             |             | Curated         | 11/29/2017   |
| 2 ELL / ESL Sora - Home page                                                             |                                 | Bailey Hotujac                       | 72                                             |             | Curated         | 11/28/2017   |
| Chinese & Bilingual Books     Sora - Home page                                           |                                 | Bailey Hotujac                       | 63                                             |             | Curated         | 11/28/2017   |
| E Nevel Sate & Classroom Doads Sata Home page                                            |                                 | Pailov Hotujac                       | E0                                             | _           | Oursted         | 12/1/2017    |

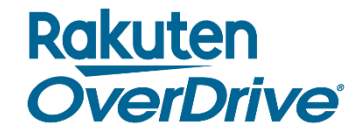

# Create curated and automated collections

| Create collection                                                                                      |  |
|----------------------------------------------------------------------------------------------------|--|
| Collection type:                                                                                       |  |
| Curated<br>and-picked titles typically based on a theme. Ex: Holiday Favorites, Gone Girl Readalikes   |  |
| Automated<br>Auto-populating list based on specific criteria. EX: Newly Added, Most Popular Audiobooks |  |
| Collection name                                                                                        |  |
|                                                                                                    |  |
| Collection description                                                                                 |  |
|                                                                                                    |  |
|                                                                                                    |  |
| Pin as main collection                                                                                 |  |
| NEXT CANCEL                                                                                            |  |

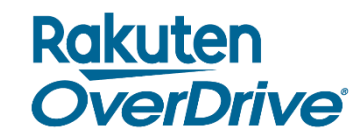

# Hand-pick titles for curated collections.

#### h & Curate

Advanced search & curate

Q

## Create **automated collections** using filters.

Audience

Young adult × Juvenile ×

These values match the audience filters on your OverDrive website, not the audience values in Marketplace. Subject

Comic and Graphic Books ×

Format

eBook ×

Language

English ×

Publisher

VIZ Media ×

# Standard curation: Pin as main collection and create draft

| SHOP<br>One Copy/One User & Metered Access - INSIGHTS - ADMIN -                         | CURATE - NEWS 🛈 - INVOI                               | CING - SUPPORT | FEATURED   |               |               |               |          |              |           | GET        | THELP 🕐    |
|-----------------------------------------------------------------------------------------|-------------------------------------------------------|----------------|------------|---------------|---------------|---------------|----------|--------------|-----------|------------|------------|
| <ul> <li>Pin as main collection</li> <li>Lock to prevent changes by others</li> </ul>   |                                                       |                |            |               |               |               | E        | $\gamma$     | CREATE    | E DRAFT P  | UBLISH     |
| Summary 4                                                                               |                                                       |                |            |               | Publishing lo | ocations      | 5        |              |           |            |            |
| Between 2 and 200 characters; visible to end users.                                     |                                                       |                |            |               |               |               |          |              |           |            |            |
| Collection description                                                                  |                                                       |                |            |               |               |               |          |              |           |            |            |
| Up to 2048 characters; this may be visible to end users.                                |                                                       |                |            |               |               |               |          |              |           |            |            |
| Availability filter Show all titles, but show available first                           |                                                       |                |            |               |               |               |          |              |           |            |            |
| Details                                                                                 |                                                       |                |            |               |               |               |          | III CREATE W | /ORKSHEET |            | TITLE(S)   |
| Curated collections can have up to 3000 titles. For optimal display and performance, we | recommend that your collection has between 12 and 200 | titles.        |            |               |               |               |          |              |           | No records | to display |
| Title Edition                                                                           | Creators                                              | ISBN Audi      | ence Subje | cts Publisher | r             | Format Own OC | D Own MA | SU           | CPC       | Holds Av   | ailable f  |
| There are no titles in this curated collection.                                         |                                                       |                |            |               |               |               |          |              |           |            |            |

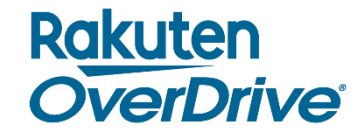

## Standard curation: Search your collection to add titles

#### Results for: Title=The Sun is Also a Star 1-2 of 2 Edit search Select this page The Sun Is Also a Star THE Nicola Yoon Random House, Inc. I Random House Children's Books I Delacorte Press Young Adult Fiction Romance, Young Adult Literature Young Adult Fiction / Romance / General Young Adult Fiction / Social Themes / Emotions & Feelings Young Adult Fiction / Social Themes / New Experience Language(s): English On-sale date: 5/10/2016 COLA YO Street date: 11/1/2016 Text difficulty: Grade 3 3 SAMPLE Interest level: UG/Upper grades (9th-12) 😮 Preview full title ATOS book level: 4.7 2 11 Reviews 11 11 Own OC/OU:1 Own MA: 0 The Sun is Also a Star Unabridged Nicola Yoon, Bahni Turpin, Raymond Lee, et al. Books on Tape I Penguin Random House Audio Publishing Group I Listening Library (Audio) Young Adult Fiction Romance, Young Adult Literature

#### Rakuten OverDrive

Own OC/OU: 1 Own MA: 0

| Desce                                                    | ending by Relevance                                                                                                    |
|----------------------------------------------------------|----------------------------------------------------------------------------------------------------|
|                                                          | ADD TO MAIN COLLECTION                                                                                                    |
|                                                          |                                                                                                    |
|                                                          | Content access level(s): Adult                                                                                                    |
|                                                          | ADD TO MAIN COLLECTION                                                                                                    |
|                                                          |                                                                                                    |
| 6                                                        | C Adobe EPUB                                                                                                    |
|                                                          |                                                                                                    |
| Own SU: No Out: 0 Holds: 0                               | Holds ratio: 0 • Total checkouts: 17                                                                                                    |
| Own SU: No Out: 0 Holds: 0                               | Holds ratio: 0 • Total checkouts: 17<br>Content access level(s): Adult                                                                                                    |
| Own SU: No Out: 0 Holds: 0                               | Holds ratio: 0 • Total checkouts: 17<br>Content access level(s): Adult<br>ADD TO MAIN COLLECTION •                                                                                                  |
| Own SU: No Out: 0 Holds: 0                               | Holds ratio: 0 ● Total checkouts: 17<br>Content access level(s): Adult<br>ADD TO MAIN COLLECTION                                                                                                    |
| Own SU: No Out: 0 Holds: 0                               | Holds ratio: 0 • Total checkouts: 17<br>Content access level(s): Adult<br>ADD TO MAIN COLLECTION •<br>OverDrive MP3<br>OverDrive Listen                                                             |
| Own SU: No Out: 0 Holds: 0<br>Own SU: No Out: 0 Holds: 0 | Holds ratio: 0 • Total checkouts: 17<br>Content access level(s): Adult<br>ADD TO MAIN COLLECTION •<br>OverDrive MP3<br>OverDrive Listen                                                             |
| Own SU: No Out: 0 Holds: 0                               | Holds ratio: 0 • Total checkouts: 17   Content access level(s): Adult   ADD TO MAIN COLLECTION   •   • OverDrive MP3   • OverDrive Listen   Holds ratio: 0 <ul> <li>• Total checkouts: 9</li> </ul> |

## Standard curation: Select your publishing locations, then publish

| Last edited by                                                                         |                                                                                                    |
|----------------------------------------------------------------------------------------|----------------------------------------------------------------------------------------------------|
| Unpin this draft to hide it while you search & browse for titles.                      |                                                                                                    |
|                                                                                        |                                                                                                    |
| Summary                                                                                |                                                                                                    |
|                                                                                        |                                                                                                    |
| Enter a collection name and description in each of the languages offered on your (     | OverDrive website. If you don't enter translated collection names and descriptions, they will appear in English. |
| * Language                                                                             |                                                                                                    |
| English (Default)                                                                      |                                                                                                    |
| Changes to the collection name and description will only affect the selected language. |                                                                                                    |
| * Collection name                                                                      |                                                                                                    |
| Between 2 and 200 characters; visible to end users.                                    |                                                                                                    |
| Test Collection                                                                        | Ν                                                                                                    |
| Collection description                                                                 | 45                                                                                                    |
| Up to 2048 characters; this may be visible to end users.                               |                                                                                                    |
|                                                                                        |                                                                                                    |
| Availability filter                                                                    |                                                                                                    |
| Show all titles, but show available first                                              |                                                                                                    |
|                                                                                        |                                                                                                    |
|                                                                                        |                                                                                                    |
|                                                                                        |                                                                                                    |
|                                                                                        |                                                                                                    |
|                                                                                        |                                                                                                    |
|                                                                                        |                                                                                                    |

#### Rakuten OverDrive

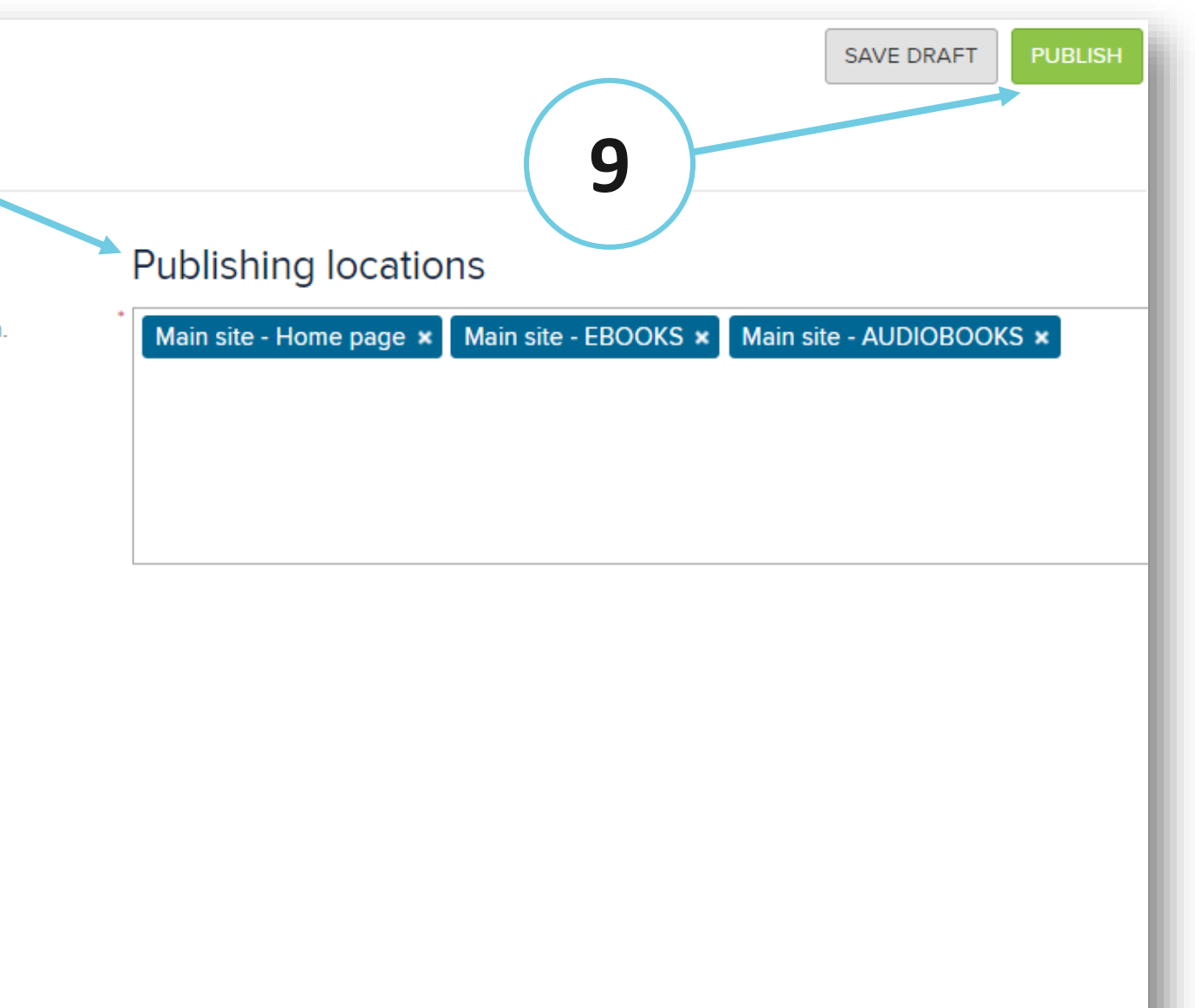

# Organize published collections

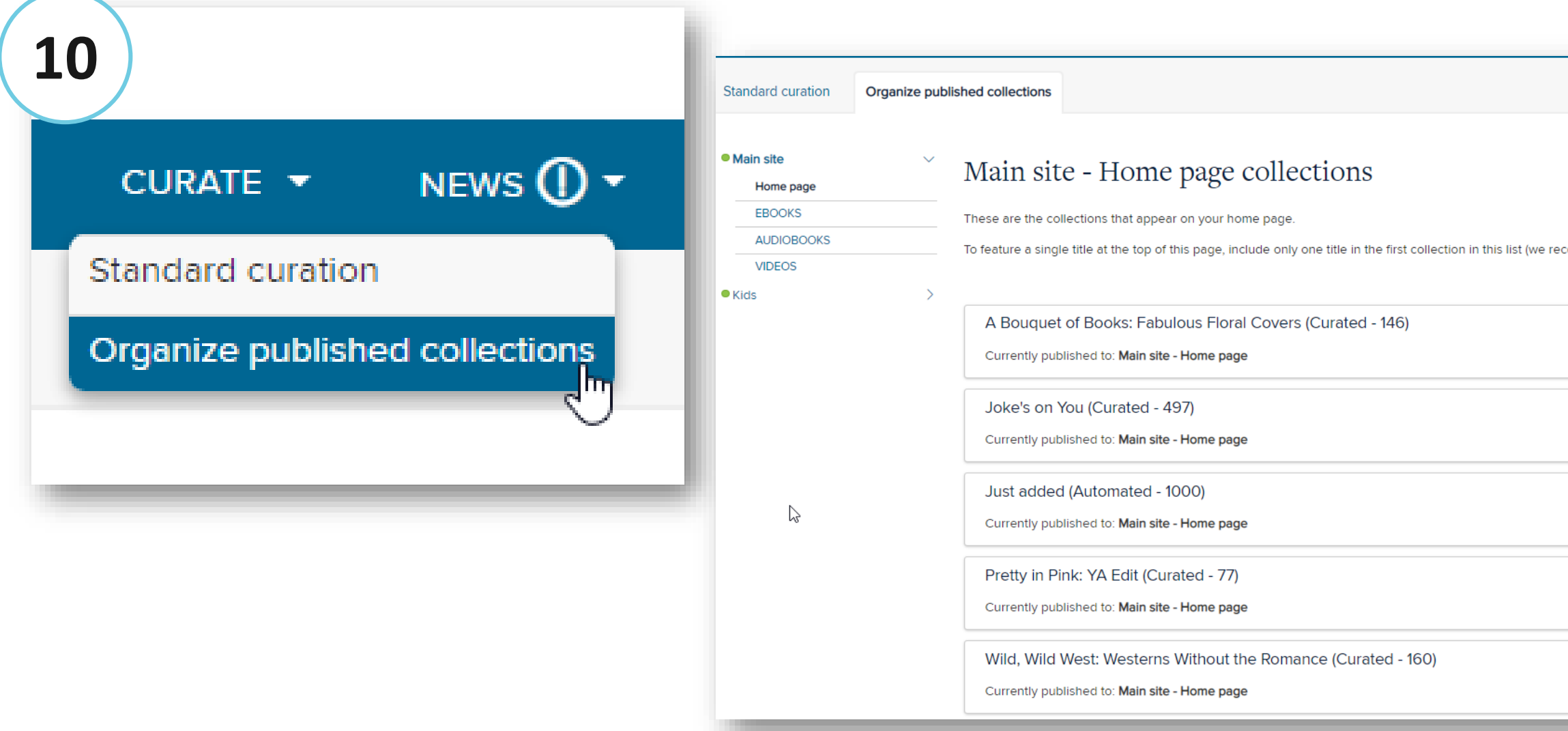

#### Rakuten OverDrive

|                                                                       | CREATE STANDARD COLLECTION |
|-----------------------------------------------------------------------|----------------------------|
| ommend that all other collections contain between 12 and 200 titles). |                            |
|                                                                       | 1↓ × \$                    |
|                                                                       | 11 × \$                    |
|                                                                       |                            |
|                                                                       | 11 × 1                     |
|                                                                       |                            |

# Automated curation

| Create collection 🗙                                                                                    |                           |
|----------------------------------------------------------------------------------------------------|---------------------------|
| Collection type:                                                                                       |                           |
| Ourated<br>Hand-picked titles typically based on a theme. Ex: Holiday Favorites, Gone Girl Readalikes  | Audience                  |
| Automated<br>Auto-populating list based on specific criteria. Sr: Newly Added, Most Popular Audiobooks | Young ac                  |
| Collection name                                                                                        | These values r<br>Subject |
|                                                                                                    | Comic an                  |
| Collection description                                                                                 | Format                    |
|                                                                                                    | eBook ×                   |
|                                                                                                    | Language                  |
| Pin as main collection                                                                                 | English >                 |
| NEXT CANCEL                                                                                            | Publisher                 |
|                                                                                                    | VIZ Medi                  |
|                                                                                                    |                           |

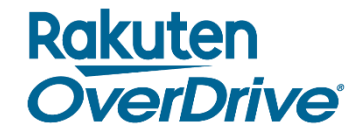

Create **automated collections** using filters.

Juvenile ×

e audience filters on your OverDrive website, not the audience values in Marketplace.

phic Books 🗙

# Curate from Recommended Lists

- 1. Open a Recommended List in Marketplace.
- 2. Edit the URL by replacing 'OneCopyOneUserandMeteredAccess' with 'Curate':

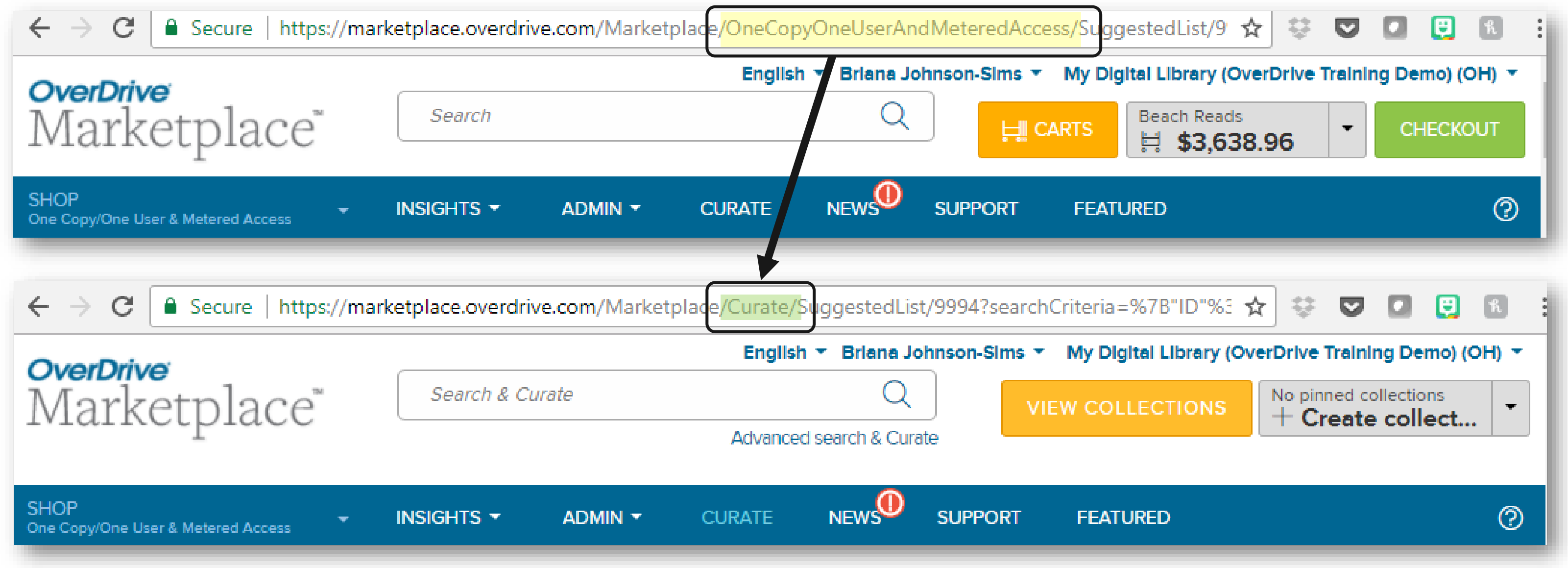

3. Add the titles to a new or existing collection!

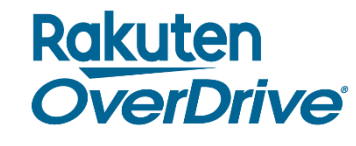

# Gathering collection data

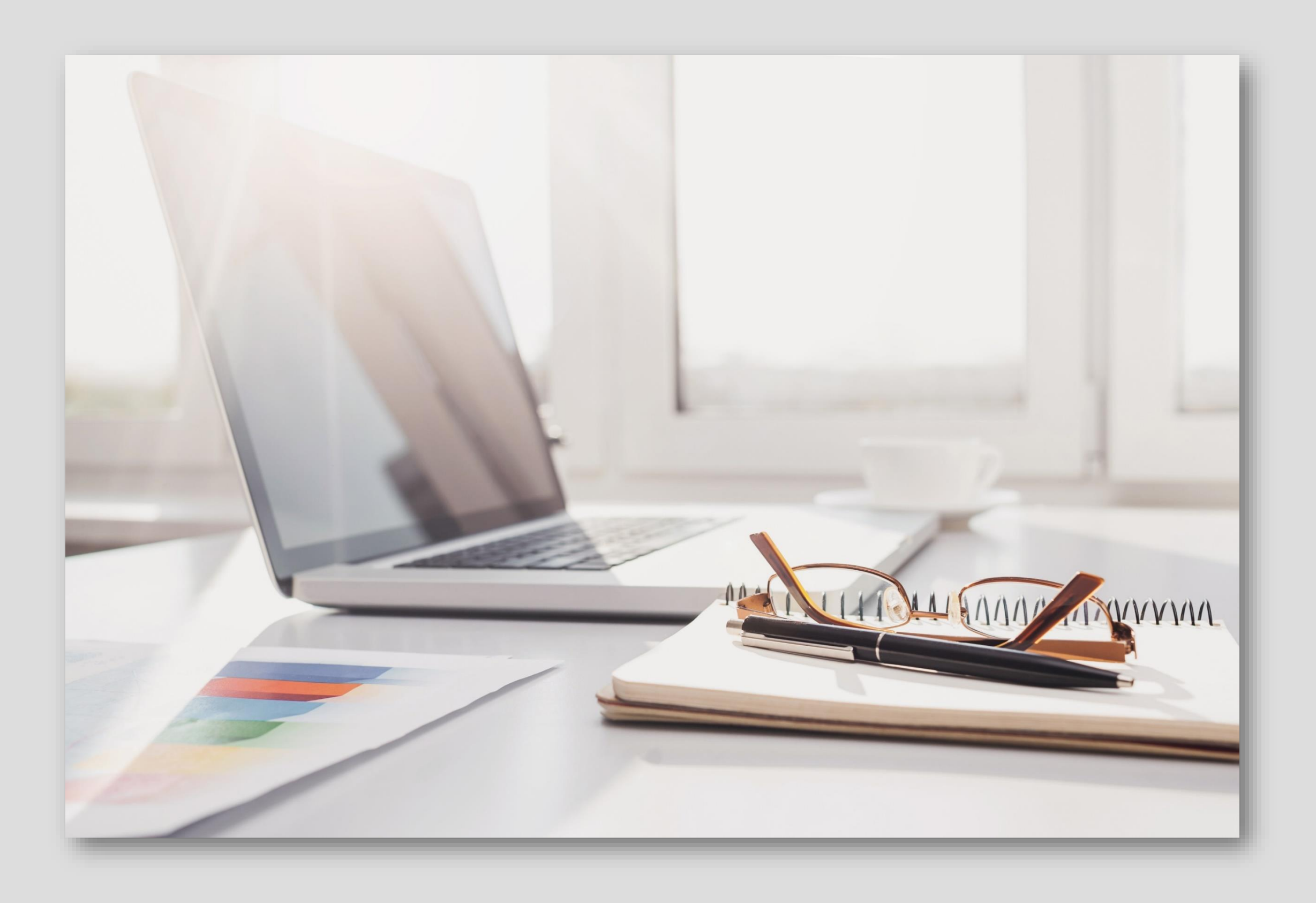

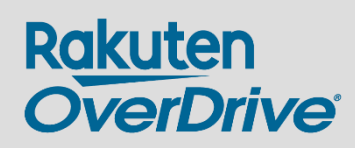

# Reports

- Consortium and Advantage logins  $\bullet$ 
  - 0
- Reports  $\bullet$ 
  - **Current Holds** 0
  - Title Status & Usage Ο
  - 0
- Title Details page  $\bullet$

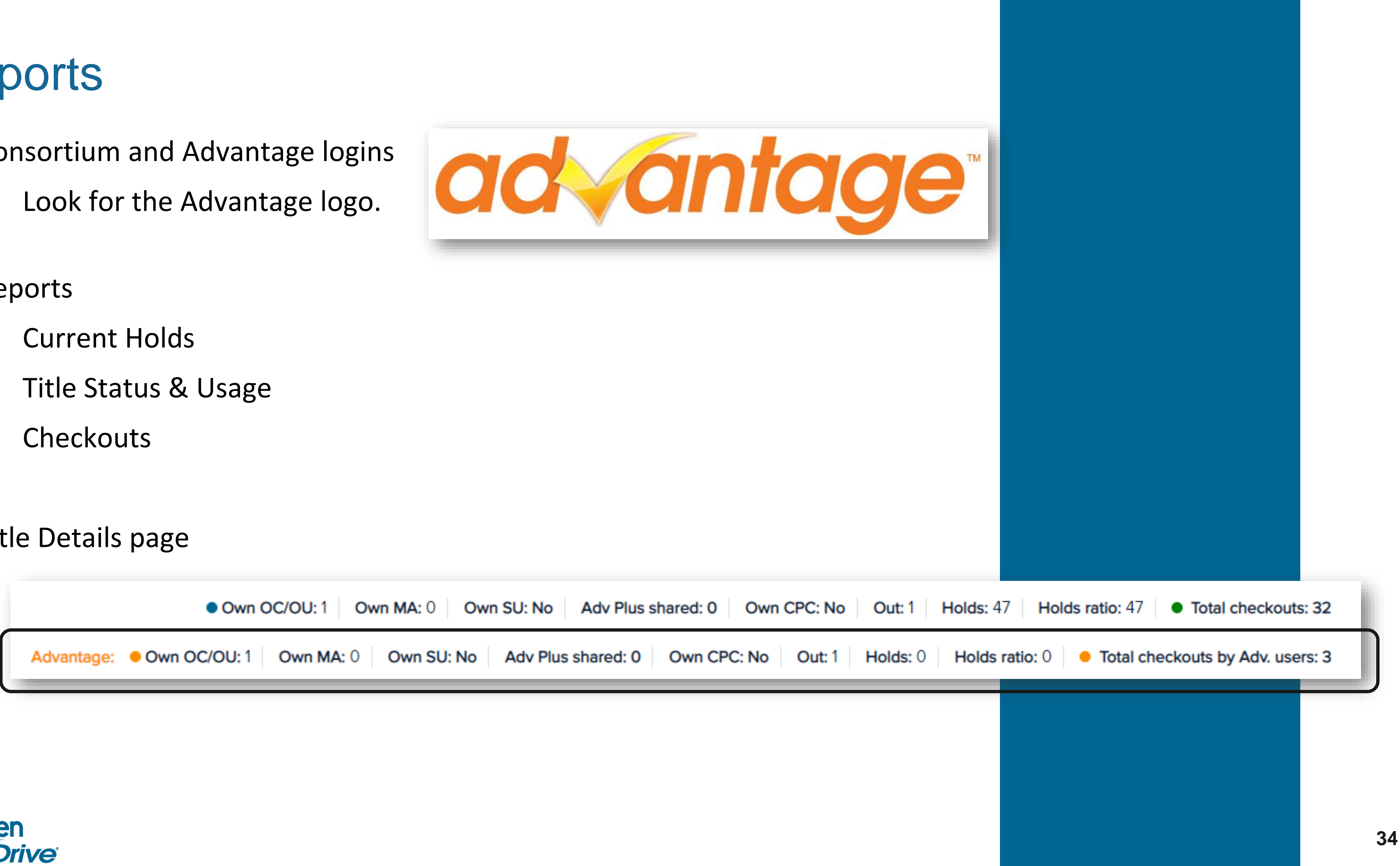

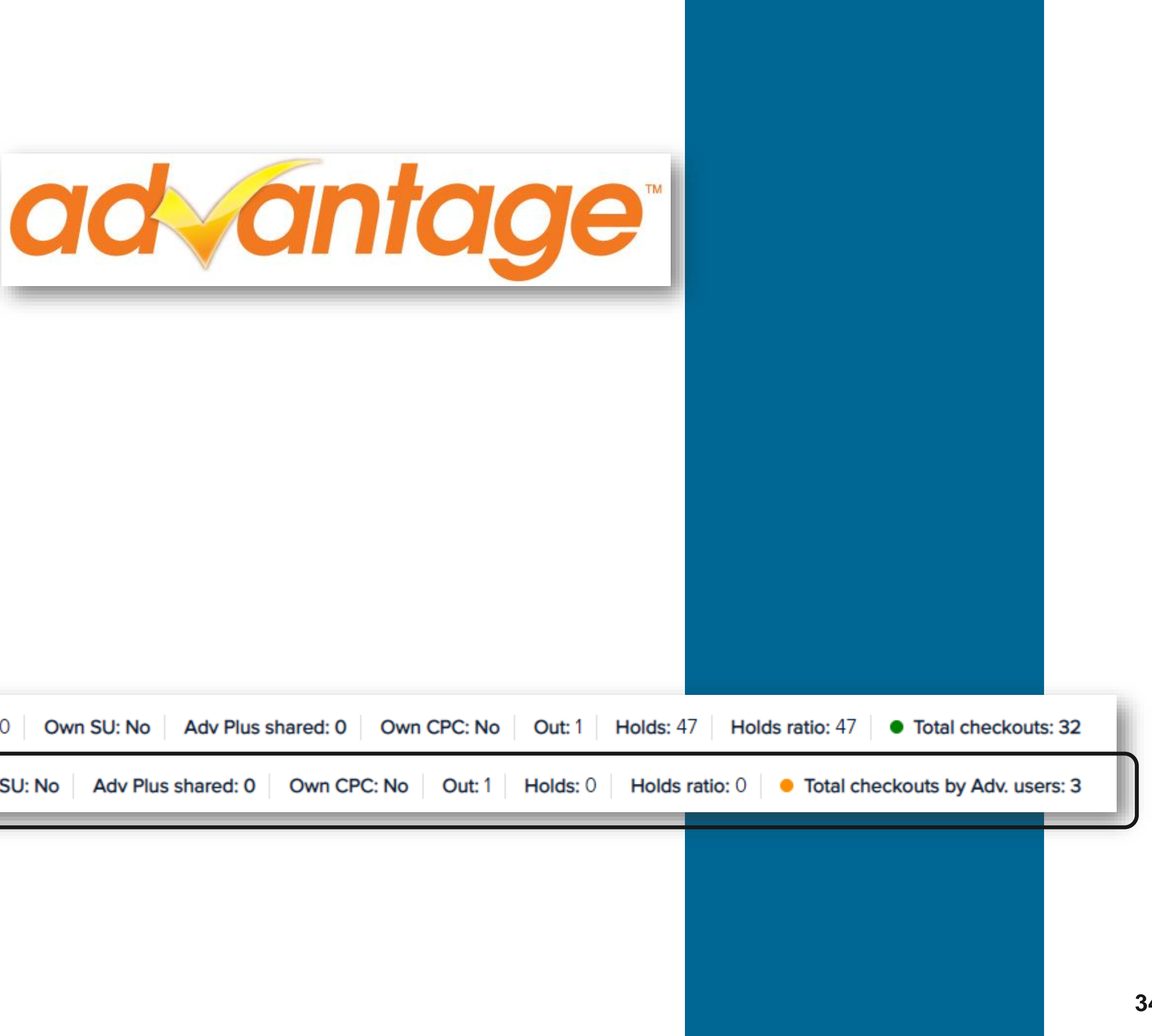

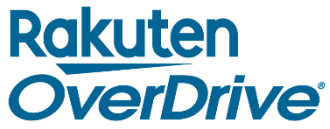

**Q**: Does the Holds Ratio at the Consortium level include Advantage holds?

## A: Yes. To get an accurate number of Consortium holds, subtract the number of Advantage holds from the Consortium holds.

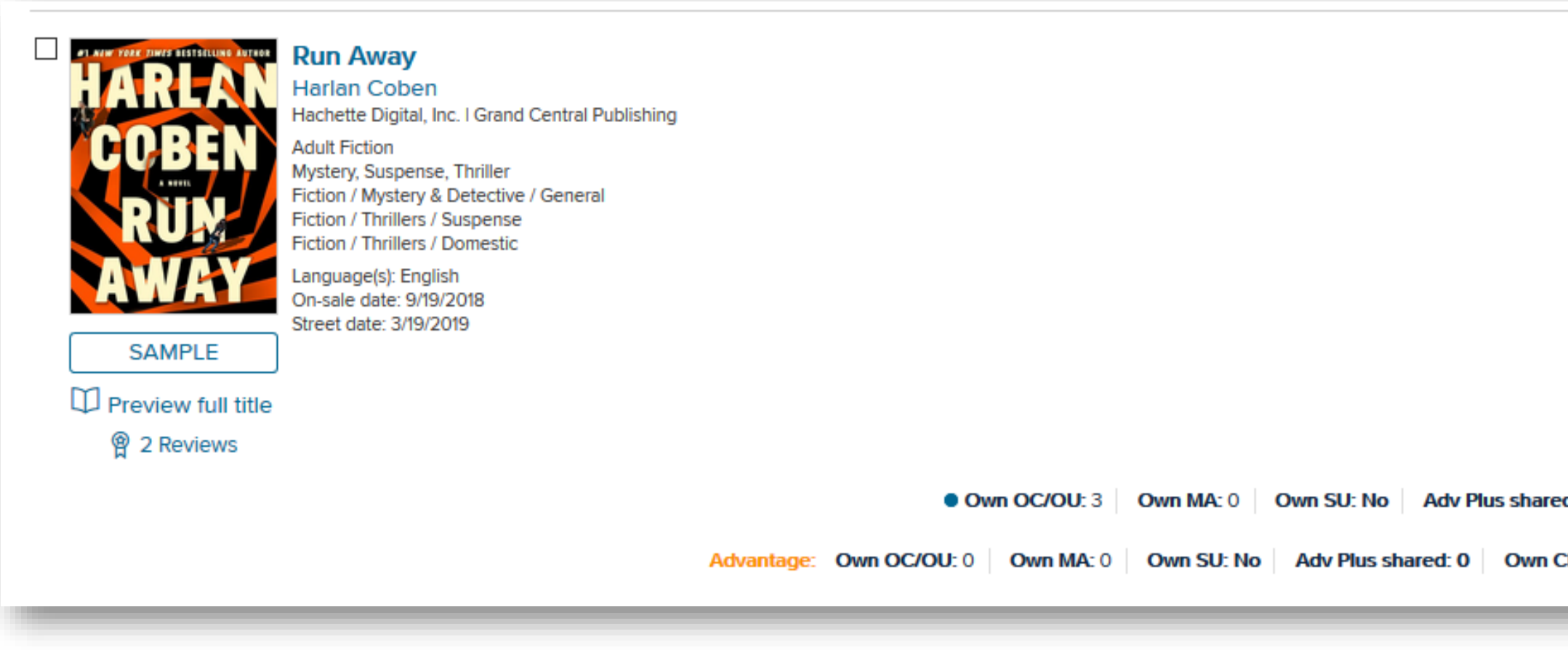

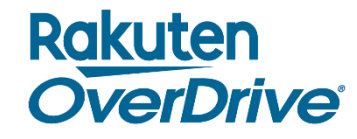

| Unit(s): 1 ADD TO NEW CART -                                               |
|----------------------------------------------------------------------------|
| \$87.00                                                                    |
| OC/OU<br>\$87.00                                                           |
| C Kindle Book                                                              |
| C OverDrive Read                                                           |
| C Adobe EPUE                                                               |
| 0 Own CPC: No Out: 3 Holds: 45 Holds ratio: 15 • Total checkouts: 61       |
| C: No Out: 0 Holds: 1 Holds ratio: 0.33 • Total checkouts by Adv. users: 0 |

**Q**: Does the "Wait Time" formula take Advantage titles into account?

A: Yes. The calculation factors in Advantage units by increasing the number of copies to the specific amount the user has access to; however, it does not take into account the Advantage users' ability to skip the line depending on which copy is available. This means your Advantage user may have a shorter wait time than what is shown.

**Q**: Does the Current Average Wait Time include Advantage accounts?

A: Yes, we take all consortium and Advantage data into account for a consortium's Current Holds.

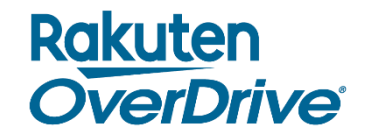

**Q**: If I turn on Advantage curation, do the consortium lists vanish or stay on my OverDrive site?

**A**: Consortium collections you were utilizing will remain on your OverDrive site unless you specifically remove them; however, these collections will not be auto-updated once you have turned on Advantage curation.

**Q**: What happens if I only want to curate from my Advantage Collection for a short time (e.g., Summer Reading lists, special events, etc.)?

A: Once you turn off Advantage curation, the latest curated collections from the consortium will appear on your OverDrive site. (We recommend saving drafts of existing Advantage collections before you turn off Advantage curation.)

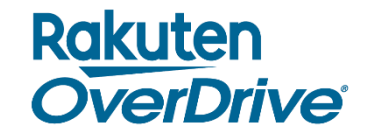

Q: What is the difference between enabling RTL and creating an RTL plan?

- <u>Enabling</u> the RTL (Recommend to Library) feature allows library patrons to recommend titles available for sale in Marketplace that are not currently in your collection. You can see these recommendations by running a Recommendations Report.
- <u>Creating</u> an RTL plan (also called RTL Manager) allows you to further customize the recommendations you • see from patrons. The plan will create an automated cart based on your parameters that can be generated weekly, monthly, etc.
- Q: What can be determined **only** at the consortium level?
  - Lending Periods •
  - Number of holds and loans allowed per patron •
  - Number of Cost-per-Circ titles allowed •
  - Weeding •

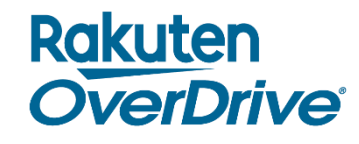

## **Resource Center**

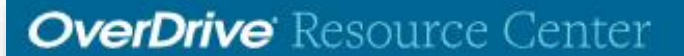

## Welcome to OverDrive's Resource Center!

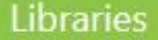

Schools

#### Libraries

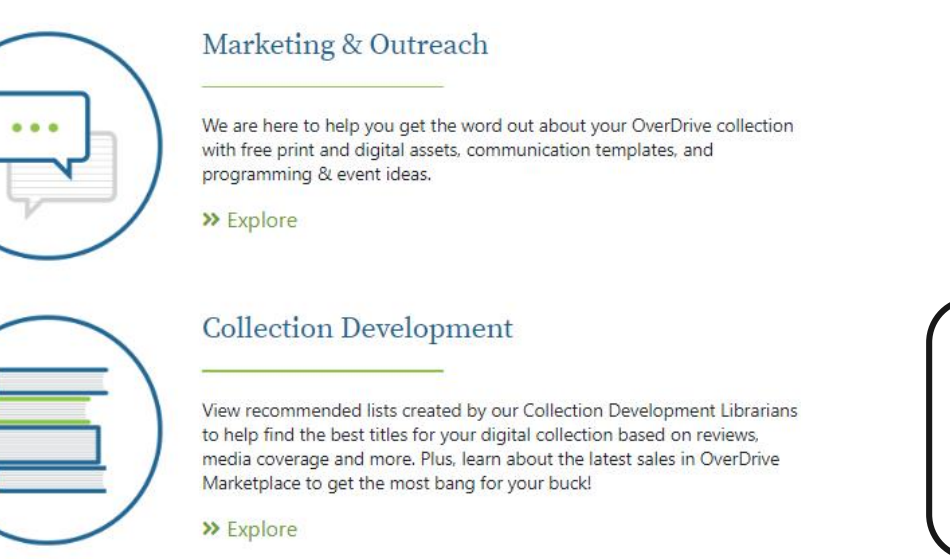

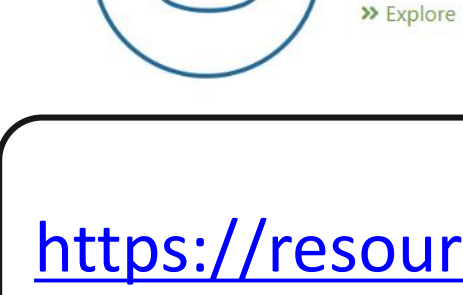

#### **Best Practices Guides**

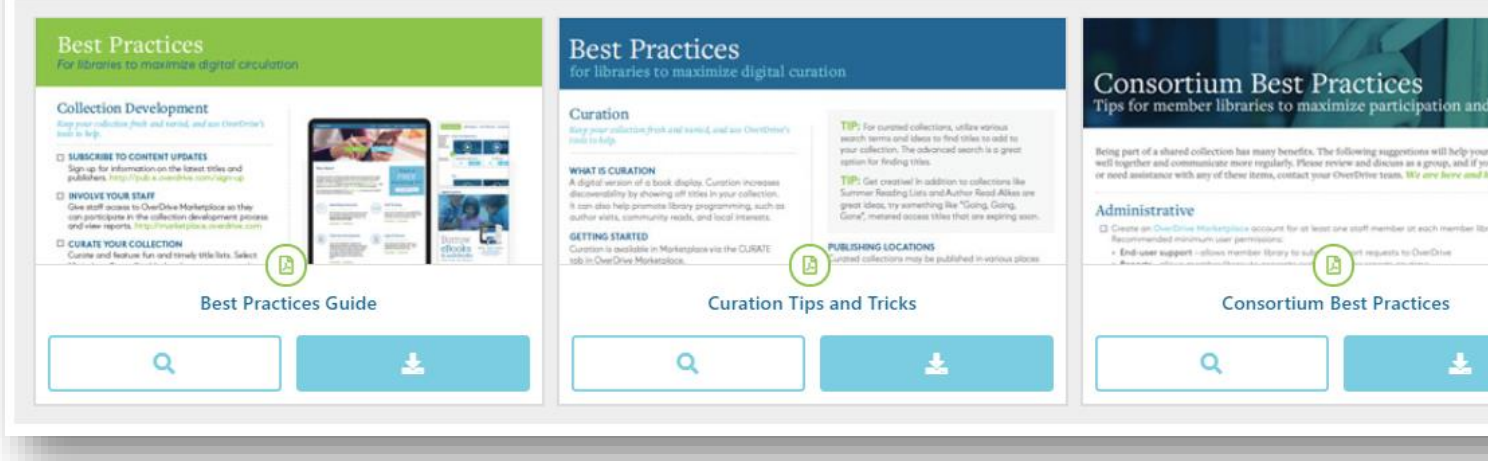

### Rakuten **OverDrive**

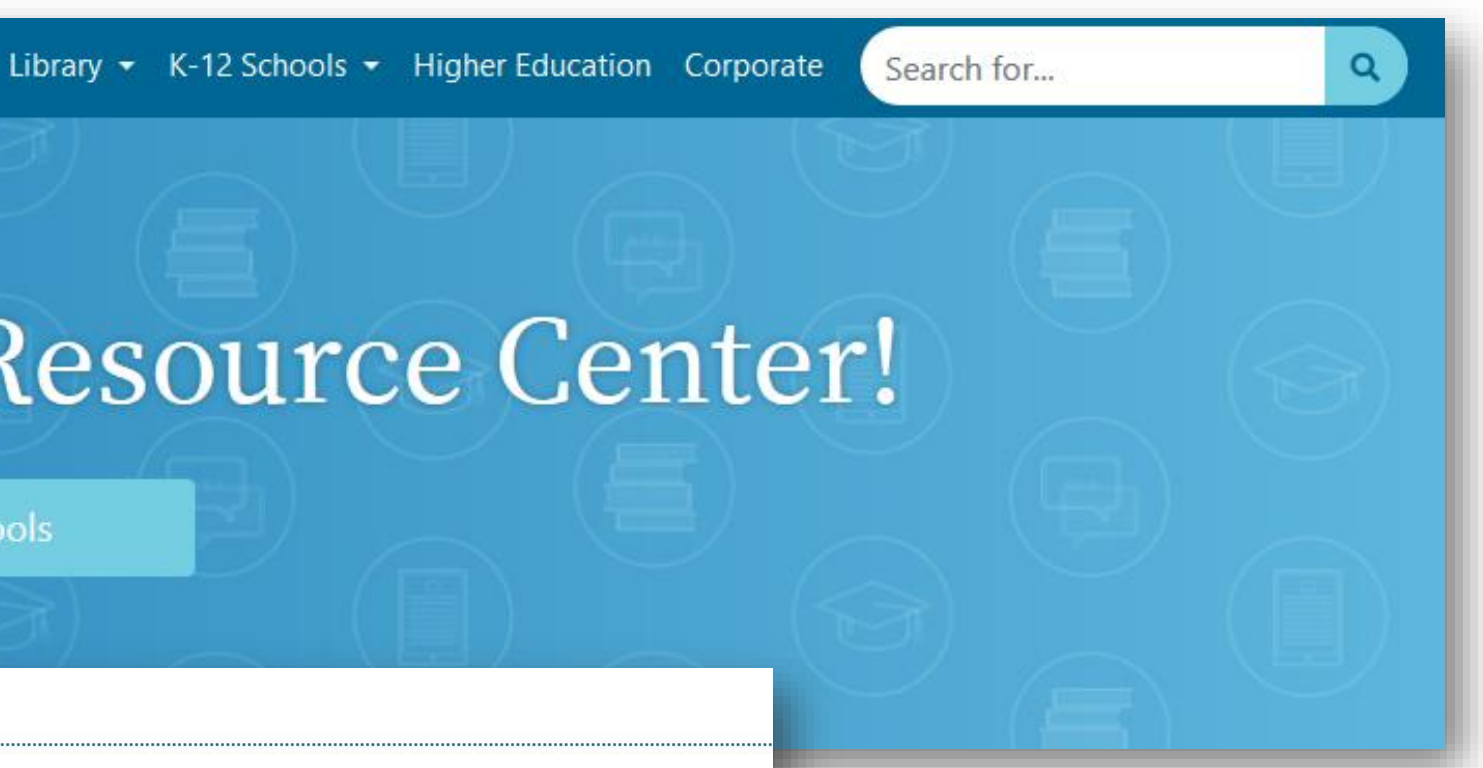

#### Staff Training

Sign-up for live webcasts, download training templates, and view ondemand staff training recordings any time of the day or night.

## https://resources.overdrive.com/library/

| · | PREVIEW MARKETING KIT |
|---|-----------------------|

## **Contact Us: Content Specialists**

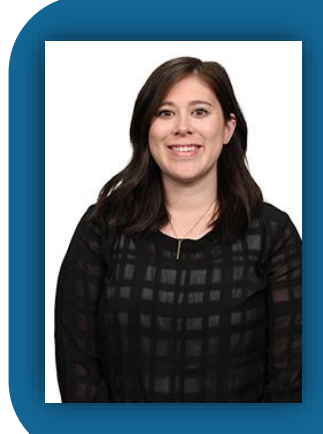

### Emma Dwyer

edwyer@rakuten.overdrive.com Pacific Northwest

KY, IN, TN

Canada

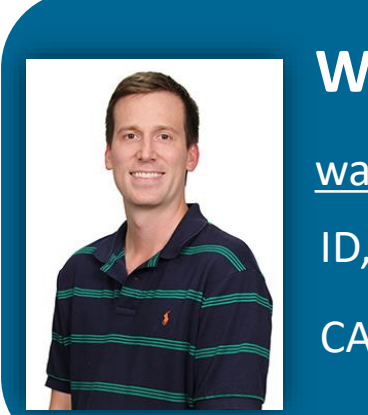

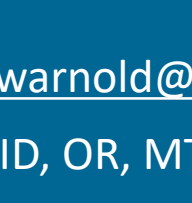

### **Maria Fesz**

mfesz@rakuten.overdrive.com

TX, LA, OK

Four Points, NV

MN, IA, NE, MO, KS, ND, SD

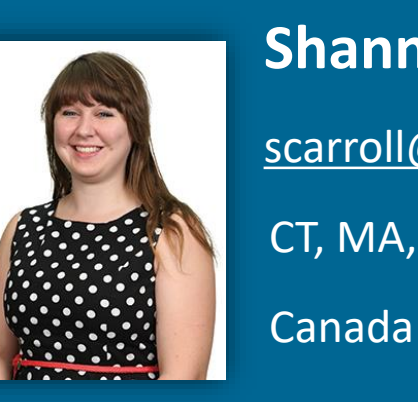

### **Kristin Milks**

kmilks@rakuten.overdrive.com CA, HI NJ, MD, DE, VA, NC, SC GA, AL, FL, MS, AR

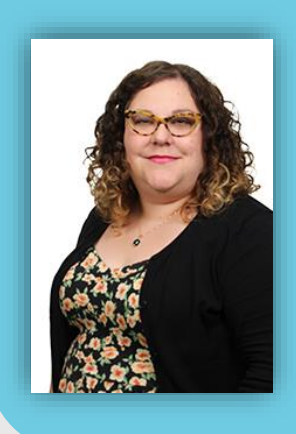

#### Jane Whitehurst

jwhitehurst@rakuten.overdrive.com

New England, NY

OH, PA, WV

IL, MI, WI

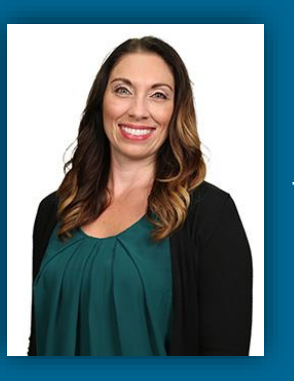

## Nicole Wilson

nwilson@rakuten.overdrive.com IA, MO, ND, NE, KS, MN, SD NJ, MD, DE, VA, NC, SC

## Contact us: Product Support

### Whit Arnold

warnold@rakuten.overdrive.com ID, OR, MT, WA, WY,

CA, HI, TX, OK, LA

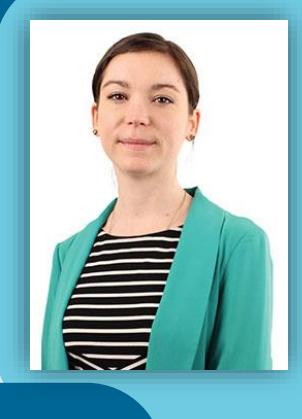

### **Hillary Brown**

hbrown@rakuten.overdrive.com

AL, AR, FL, GA, MS, PR

AZ, CO, NM, NV, UT

### **Shannon Carroll**

scarroll@rakuten.overdrive.com

CT, MA, ME, NY, RI, VT

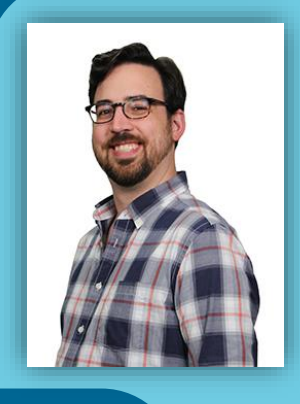

#### **Matt Jurns**

mjurns@rakuten.overdrive.com

IL, IN, KY, MI, OH,

PA, WI, WV, TN

## Evaluate this training

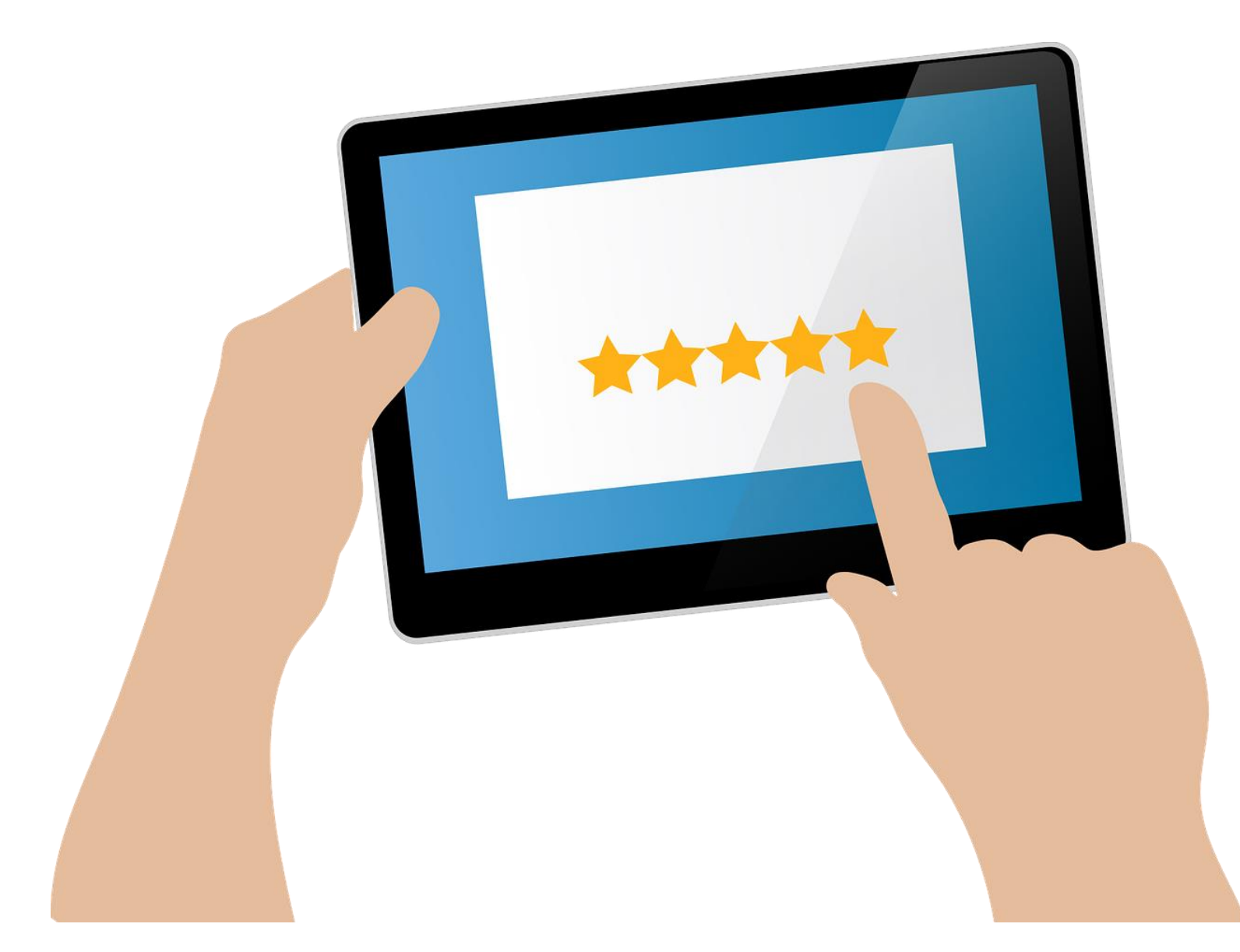

## Your feedback is important to us!

Take a few minutes before you log off to fill out the training evaluation, available in the chat box on the lower left side of the screen.

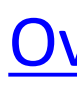

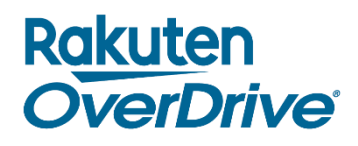

## Don't have the time right now?

Click the link below when you get the presentation PDF and fill it out later.

**OverDrive Training Evaluation** 

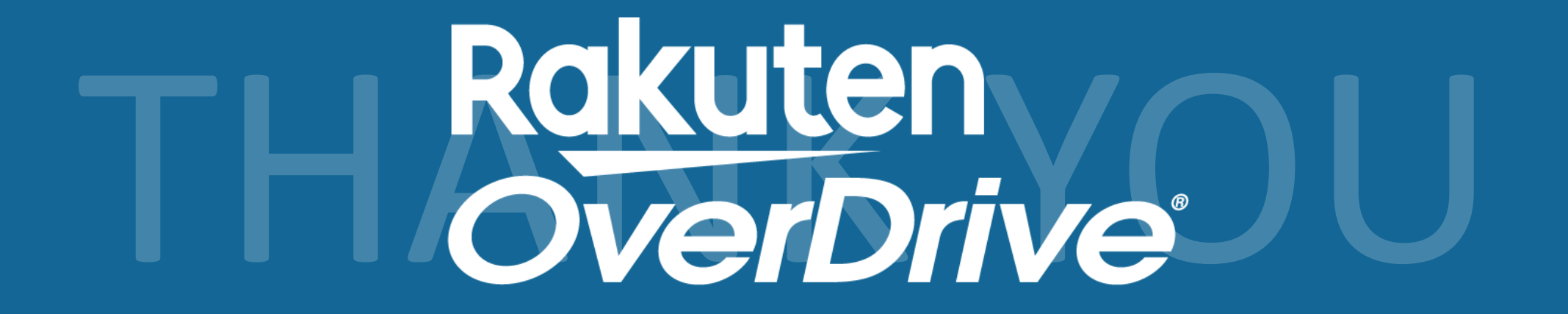